# User's Manual for Electronic National Renal Registry Web Application (eNRR)

Section 2: Patient Registration, Notification (HD/CAPD/TX) and Outcome Notification

NRR Manager Tel: 03- 2276 3686 / 2276 3687 Email: <u>nrr@msn.org.my</u>

Technical Support Phone: +603-4041 8615 / 4042 8615 Email: reg.support@altussolutions.com.my

Website: https://www.msn.org.my/enrr

# Table of Contents

| 1.0 | eN    | RR OVERVIEW                                               | 3  |
|-----|-------|-----------------------------------------------------------|----|
|     | 1.1 l | Dasboard page of Module 1 – NRR Forms Submissions         | 3  |
|     | 1.1.1 | Right panel – Summary Statistics                          | 3  |
|     | 1.1.2 | Right panel – Announcement                                | 3  |
|     | 1.1.3 | Left panel – Menu item                                    | 4  |
|     | 1.1.4 | Top panel – Menu item                                     | 5  |
|     | 1.2   | General notes and tips for form completion                | 5  |
| 2.0 | Pat   | tient Verification and Notification Form                  | 8  |
|     | 2.1.  | Flow Chart for Patient Verification and Notification Form | 8  |
|     | 2.2.  | Patients Verification before Registration                 | 8  |
|     | 2.3.  | Notification Form                                         | 14 |
|     | 2.3   | .1. HD Notification form                                  | 14 |
|     | 2.3   | .2. PD Notification form                                  |    |
|     | 2.3   | .3. Transplant (Tx) Notification form                     |    |
| 3.0 | Ou    | tcome Notification Form                                   | 48 |
| 4.0 | LC    | GOUT                                                      | 55 |
| 5.0 | HF    | LP DESK SUPPORT                                           | 56 |

# 1.0 eNRR OVERVIEW

### 1.1 Dasboard page of Module 1 – NRR Forms Submissions

Upon successful on the authentication page, user will be directed to Dashboard page of 'Module 1: NRR Forms Submissions'.

### 1.1.1 Right panel – Summary Statistics

On the right panel, a section is allocated for Summary Assessment Statistic of the center for the current year. Please review to see performance of your center.

| eNRR                           |                                                      |             |                       |                       |                             |                            | Helpdesk 🤱         |                                   | entre Doctor) 🗸 |
|--------------------------------|------------------------------------------------------|-------------|-----------------------|-----------------------|-----------------------------|----------------------------|--------------------|-----------------------------------|-----------------|
| 🛕 Home                         | Summary Statistics                                   |             |                       |                       |                             |                            |                    |                                   |                 |
| 🚴 Patient Registration         | Centre Participation                                 |             |                       |                       |                             |                            |                    |                                   |                 |
| Patient List                   | Attention please:                                    |             |                       |                       |                             |                            |                    |                                   |                 |
| Incomplete form                | 09/04/2018<br>If any of the centre shown here not ye | ours plea   | se inform <u>nrrr</u> | @msn.org.my           |                             |                            |                    |                                   |                 |
| 🚖 Pending Submission - Notif   | If your centre is not shown here, plea               | ase do the  | e needful by c        | omplete a Boran       | g 5 🛃                       |                            |                    |                                   |                 |
| 🚖 Pending Submission - Outcome | Assessment Year 2019 -                               |             |                       |                       |                             |                            |                    |                                   |                 |
| 📑 Annual Return List           | 2019                                                 | 5:10        |                       |                       |                             |                            |                    |                                   |                 |
| 🧮 Centre Management            | Data Query Status Sum<br>2018                        |             |                       | Total Day dia         |                             |                            | D3                 |                                   | Total .         |
| 👌 Data Query                   | Centre Name 2017                                     | J           |                       | Total Pendin          | g Response                  | Total Value Accepted       | Total              | Value Corrected                   | Total           |
| 🔀 Change Request (3 / 33)      | Kuala Kubu Bharu Hospital, HD Un                     | iit         |                       | 3                     |                             | 0                          | 0                  |                                   | 3               |
| 🛃 Reports 🥎                    | Persatuan Haemodialysis Klang, H                     | ID Unit     |                       | 2                     |                             | 0                          | 0                  |                                   | 2               |
| 🖕 eMOSS                        | Selayang Hospital, CAPD Unit                         |             |                       | 0                     |                             | 0                          | 0                  |                                   | 0               |
| O Log Out                      | Selayang Hospital, HD Unit                           |             |                       | 0                     |                             | 0                          | 0                  |                                   | 0               |
|                                | Selayang Hospital, Tx Unit                           |             |                       | 0                     |                             | 0                          | 0                  |                                   | 0               |
|                                | Sungai Buloh Hospital, HD Unit                       |             |                       | 0                     |                             | 0                          | 0                  |                                   | 0               |
|                                | Annual Return submission progre                      | ss %        |                       |                       |                             |                            |                    |                                   |                 |
|                                | Centre Name                                          | Total<br>AR | Total<br>verified     | Total not<br>verified | Total Pending<br>Submission | Total Revision<br>Required | Total<br>Submitted | Current total Annua<br>submission | ıl return       |
|                                | Bakti-NKF Dialysis Centre, HD<br>Unit                | 60          | 7                     | 53                    | 60                          | 0                          | 0                  | 11.67%                            |                 |
|                                | Kuala Kubu Bharu Hospital, HD<br>Unit                | 57          | 1                     | 56                    | 56                          | 0                          | 1                  | 1.75%                             |                 |
|                                | Persatuan Haemodialysis Klang,<br>HD Unit            | 87          | 3                     | 84                    | 86                          | 0                          | 1                  | 3.45%                             |                 |
|                                | Selayang Hospital, CAPD Unit                         | 469         | 0                     | 469                   | 469                         | 0                          | 0                  | 0%                                |                 |
|                                | Selayang Hospital, HD Unit                           | 76          | 5                     | 71                    | 71                          | 0                          | 5                  | 6.58%                             |                 |
|                                | Selayang Hospital, Tx Unit                           | 132         | 0                     | 132                   | 132                         | 0                          | 0                  | 0%                                |                 |
|                                | Sungai Buloh Hospital, HD Unit                       | 51          | 0                     | 51                    | 51                          | 0                          | 0                  | 0%                                |                 |

#### 1.1.2 Right panel – Announcement

On the right panel, a section is allocated for NRR Announcement. Kindly take note of the important announcement(s) made in this section

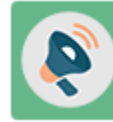

**NRR Announcement** 

Picture 1.5 Announcement

#### 1.1.3 Left panel – Menu item

On the left panel are the menu items:

- i. Home
- ii. Patient registration
- iii. Patient List
- iv. Incomplete form
  - Pending Submission Notif
  - Notif Not Reported (NRR use)
  - Outcome Not Reported
- v. Annual return List
- vi. Centre Management
  - Centre Document
  - Centre Report Card/Cert
  - Summary of Centre Participation Card
  - Reports & Data Download
- vii. Data Query
- viii. Change Request
- ix. eMOSS
- x. Logout

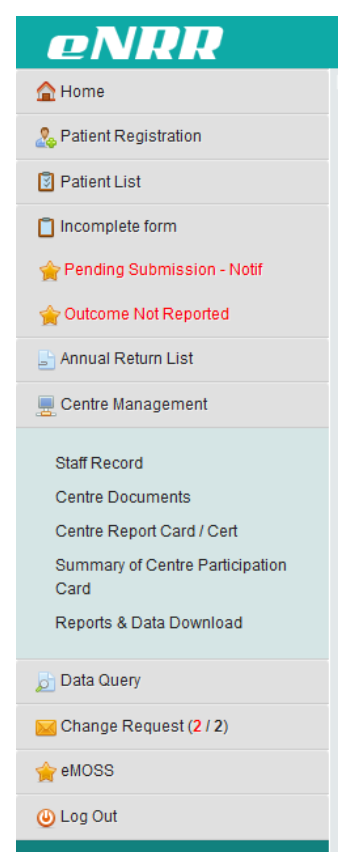

Picture 1.7a Menu Items – Left Panel

#### 1.1.4 Top panel – Menu item

On the Top panel are the menu items:

- i. IT Support/Helpdesk
- ii. User's Account
  - Personal Info
    - Change Password
    - Change Role
    - Logout

| eNRR                         | 👰 IT Suppo                                                             | nt/Helpdesk | EST USER 2 (Centre Doctor) |
|------------------------------|------------------------------------------------------------------------|-------------|----------------------------|
| 🛕 Home                       | Summary Statistics                                                     |             | & My Profile               |
| 🖧 Patient Registration       | Contro Portisination                                                   |             | - Personal Into            |
| 🔋 Patient List               |                                                                        |             | Change Role                |
| Incomplete form              | Click here for Assessment year 2017<br>Attention please:<br>09/04/2018 |             | Out                        |
| 🚖 Pending Submission - Notif | If any of the centre shown here not yours please inform nrr@msn.org.my |             |                            |
|                              | Picture 1.7b Menu Items – Top Panel                                    |             |                            |

User's can only view parts of this menu items depending on their user role that has been assigned to them as stated in 2.2 Access group and Access Right for NRR users

#### 1.2 General notes and tips for form completion

- Please be informed that field with **\*\*** symbols are mandatory field.
  - 3 \*\* Name & Title
- Radio or Round button indicates select one option only

| Male                                                         | Female                                          | N/A |
|--------------------------------------------------------------|-------------------------------------------------|-----|
| Drop down box indicat                                        | es select one option only                       |     |
| State                                                        | Not applicable - Foreign 💌                      |     |
| Square box indicates se                                      | lect one or more checkboxes                     |     |
| Current Access in this patient<br>had become difficulties as | No difficulties                                 |     |
| follows                                                      | Difficulty in placement of needle for HD        |     |
|                                                              | Difficulty in obtaining desired blood flow rate |     |
|                                                              | Other difficulties, specify                     |     |
|                                                              | Not Available                                   |     |

• Calendar icon indicates icon for selecting date popup

|                              | Cal | enda  | ar ico | n   |     |     |   |
|------------------------------|-----|-------|--------|-----|-----|-----|---|
|                              | > 0 | ctobe | er 🔻   | 201 | 7 🔻 |     | × |
| Sun                          | Mon | Tue   | Wed    | Thu | Fri | Sat |   |
| <br>1                        | 2   | 3     | 4      | 5   | 6   | 7   |   |
| 8                            | 9   | 10    | 11     | 12  | 13  | 14  |   |
| <br>15                       | 16  | 17    | 18     | 19  | 20  | 21  |   |
| <br>22                       | 23  | 24    | 25     | 26  | 27  | 28  |   |
| 29                           | 30  | 31    |        |     |     |     |   |
| <br>Today is Sun, 8 Oct 2017 |     |       |        |     |     |     |   |

• For sections that have a listing section and 'New Record' button at the top, it means the page allows multiple records to be added to the section.

| CO-MORBIDITIES                                                                  |                   |              |             |        |  |  |  |  |
|---------------------------------------------------------------------------------|-------------------|--------------|-------------|--------|--|--|--|--|
| New Record Click to Add New Record                                              |                   |              |             |        |  |  |  |  |
| No. Source                                                                      | Date of Diagnosis | Date Resolve | Comorbidity | Action |  |  |  |  |
| Back Next The list indicates allow multiple records to be added for the section |                   |              |             |        |  |  |  |  |

• Upon saving each form, some data quality checks would be done. The items that failed the checks would be shown above the form and the page would not be allowed to save

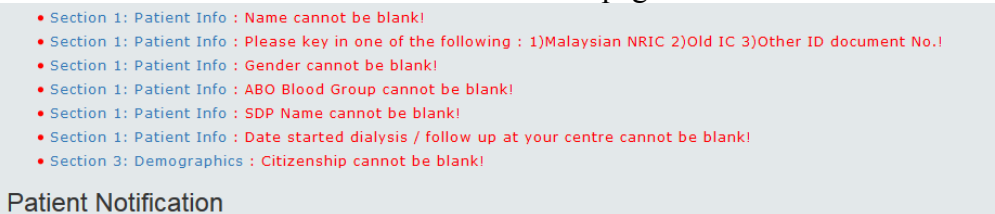

 Please read the notes/instructions that provided in the page to guide you how to key-in/process the application.

| eNRR                       | 🕐 IT Support / Helpdesk 🛛 🚷 👘 Centre Paramedic                                                                                                    |
|----------------------------|----------------------------------------------------------------------------------------------------|
| 🛕 Home                     | PATIENT VERIFICATION FOR REGISTRATION                                                                                                    |
| 🚴 Patient Registration     |                                                                                                    |
| Patient List               | Guidance (Panduan) : <u>Hide</u>                                                                                                    |
| C Incomplete form          | Select the patient's citizenship status before entering relevant patient Buat pilihan semakan mengikut kewarganegaraan pesakit dan masukkan<br>information needed as indicated in the screen. Malaysian / Malaysian PR must maklumat keperluan yang tertera diskrin. Bagi Malaysian / Malaysian PR, nombor                                                                                                    |
| Pending Submission - Notif | have the 12 digits IRIC numbers / Other ID. For Foreigner, check the passport Rad Pengenalan 12 angka adalah wajib / ID yang lain. Bagi Warganegara lain, semak nombor passport dan/atau nama.                                                                                                    |
| 📑 Annual Return List       | 1. If the patient's record is NOT FOUND in the eNRR after you click [Verify 1. Jika rekod pesakit ini TIDAK JUMPA selepas klik [Verify Patient] kerana                                                                                                    |
| 📃 Centre Management        | Patient] because it has not been registered in eNRR before; please click beium berdaftar di eNRR, sila dattarkan dengan klik [Register New<br>[Register New Patient]. Patient]                                                                                                    |
| 应 Data Query               | 2. If the patient's record is FOUND after click (Verify Patient) as shown in the 2. Jika rekod pesakit ini DUJUMPAI selepas klik Verify Patient) dan senarai lick below but set form your centre, do add Wew Metification. If the                                                                                                    |
| 🔀 Change Request (0 / 1)   | previous origin centre has not transferred the patient to your centre, pusat sebelum ini masih belum memindah pesakit ke pusat anda, sila                                                                                                    |
| 🚖 eMOSS                    | please get the [Transfer Code] from patient's referral letter or contact dapatkan [Transfer Code] dari surat rujukan atau minta daripada pusat them                                                                                                    |
| ن Log Out                  | <ul> <li>In patient RETURN to your centre withing months is</li> <li>By appendix RETURN to your centre withing months is</li> <li>By appendix RETURN to your centre with withing months is</li> <li>By appendix RETURN to your centre withing months is</li> <li>By appendix RETURN to your centre withing months is</li> <li>By appendix RETURN to your centre withing months is</li> <li>By appendix RETURN to your centre withing months is</li> <li>By appendix RETURN to your centre withing months is</li> <li>By appendix RETURN to your centre withing months is</li> <li>By appendix RETURN to your centre withing months is</li> <li>By appendix RETURN to your centre withing months is</li> <li>By appendix RE</li></ul> |
|                            | Verification category OMalaysian OMalaysian PR Foreigner                                                                                                    |

| eNRR                           | 🕜 IT Support / Helpdesk 🙎 (Centre Paramedic) -                                                                                                    |
|--------------------------------|----------------------------------------------------------------------------------------------------|
| 🛕 Home                         | ANNUAL RETURN Last undated on 01/06/2018                                                                                                    |
| 🚴 Patient Registration         | Nasihat                                                                                                    |
| Patient List                   | 1. AR 2018 ada sedikit pertukaran di halaman [VITAL SIGN] dan [LAB DATA].                                                                                                    |
| Incomplete form                | <ol> <li>LAB DATAJ - pastikan pilihan unit ukuran yang betul saperti tertera di keputusan ujian.</li> <li>'Sistem prompt' adalah bertujuan untuk perhatian anda dimana angka / maklumat yang telah diisi berkemungkinan di luar</li> </ol> |
| 🚖 Pending Submission - Notif   | daripada lingkungan yang dibenarkan.                                                                                                    |
| 🚖 Pending Submission - Outcome | <ol> <li>Semak [Data query] selepas penyeranan data. Jika maklumat ini benar, sila kemaskini = 'Accept Value' dan jika salah, sila buat<br/>pembetulan = 'Correct data'.</li> </ol>                                                        |
| 📑 Annual Return List           | 5. Amalan baik adalah selesaikan penyerahan sebelum bermulanya AR tahun susuran.                                                                                                    |
| 🧮 Centre Management            | SDP Name 🗸                                                                                                    |
| 🔊 Data Query                   | SDP Modality                                                                                                    |
| 🔀 Change Request (0 / 1)       |                                                                                                    |
| 🚖 eMOSS                        | Patient ID                                                                                                    |
| 🕘 Log Out                      | ARID                                                                                                    |
|                                |                                                                                                    |
|                                |                                                                                                    |

| eNRR                                                            |                                                                                                    |                                                                       |                                                                                                    |                 |                               |           | lelpdesk 🔒          |                    | (Centre  | Paramedic) <del>•</del> |  |
|-----------------------------------------------------------------|----------------------------------------------------------------------------------------------------|-----------------------------------------------------------------------|----------------------------------------------------------------------------------------------------|-----------------|-------------------------------|-----------|---------------------|--------------------|----------|-------------------------|--|
| A Home                                                          |                                                                                                    | 1000                                                                  |                                                                                                    |                 |                               |           |                     |                    |          |                         |  |
| 🚴 Patient Registration                                          | -                                                                                                    |                                                                       | 10 million - 10 million - 10 mi |                 |                               |           |                     |                    | 201      | 9                       |  |
| Patient List                                                    |                                                                                                    |                                                                       |                                                                                                    |                 |                               |           |                     |                    |          |                         |  |
| Incomplete form                                                 | VA                                                                                                    | SCULAR ACCESS                                                         | 5 - 2019                                                                                                    |                 |                               |           |                     |                    |          |                         |  |
| 🚖 Pending Submission - Notif                                    | -                                                                                                    |                                                                       |                                                                                                    |                 |                               |           |                     |                    |          |                         |  |
| 😭 Pending Submission -<br>Outcome                               |                                                                                                    | New Record                                                            |                                                                                                    |                 |                               |           |                     |                    |          |                         |  |
| IC Patient Care                                                 | No.                                                                                                    | Reported By                                                           | Date of Vascular Access                                                                                                    | Access by       | Dr. Perform Category          | Sector    | Access for HD       | Date Remove        | Source   | Action                  |  |
| Patient Info                                                    | 1                                                                                                    | Melaka Hospital, HD Unit                                              | 01-12-2018                                                                                                    |                 | Plastic                       | MOH       | HD Catheter         |                    | Notif-HD | Q 📄 🙀                   |  |
| Notification / Outcome /<br>Annual Return<br>≣                  | Arahan:<br>1. Jika terdapat data dari tahun lepas atau data dari Notification Form, data tersebut akan di-auto ke AR tahun taksiran dan ditunjuk di atas. |                                                                       |                                                                                                    |                 |                               |           |                     |                    |          |                         |  |
| 📑 Annual Return List                                            | 2. Si<br>Jik                                                                                                    | la semak data di atas samada<br><b>a data tersebut adalah tidak</b> s | i masih sah pada tahun taksir:<br>sah pada tahun taksiran ini,                                                                                                    | an ini dengan l | klik [ Q, ].                  |           |                     |                    |          |                         |  |
| 🚴 Data/AR 2019 - HD                                             | a.<br>b.                                                                                                    | Sila klik [ 🛃 ] dan kemaskini da<br>Sila buangkan data dengan klii    | ata berkenaan di dalam Boran<br>k [ 🙀 ]. ATAU                                                                                                    | g. ATAU         |                               |           |                     |                    |          |                         |  |
| Part I- A.Details & Category                                    | c. I<br>K                                                                                                    | sikan Date Remove bagi man<br>emudian, sila klik [Update/Sav          | a-mana Vascular Access di ata<br><u>/e</u> ].                                                                                                    | is yang telah d | likeluarkan atau jika data te | rsebut ad | lalah tidak sah pao | la tahun taksiran. |          |                         |  |
| Part I- B.Vascular Access                                       | 3. KI                                                                                                    | ik [ New Record ] untuk i                                             | menambah rekod baru.                                                                                                    |                 |                               |           |                     |                    |          |                         |  |
| Part I- C.HD Prescription                                       | V P                                                                                                    | lease tick this box to verify the a                                   | above data is correct.                                                                                                    |                 |                               |           |                     |                    |          |                         |  |
| Part I- D.Funding for HD                                        | PI<br>Ve                                                                                                    | ease make sure click 'Save (U)<br>rified by SN Masayu Binti Amat      | pdate)' first if haven't.<br>t - 18-03-2019 13:22:50                                                                                                    |                 |                               |           |                     |                    |          |                         |  |
| Part I- E.Funding for ESA<br>Part II- A.Medication<br>Treatment |                                                                                                    | Back                                                                  | Vext                                                                                                    |                 |                               | 6         |                     |                    |          |                         |  |
| Part II- B.Therapy & Event                                      |                                                                                                    |                                                                       |                                                                                                    |                 |                               |           |                     |                    |          |                         |  |

• Upon entered clinical data, system will alert you whether the value that you enter is out of range.

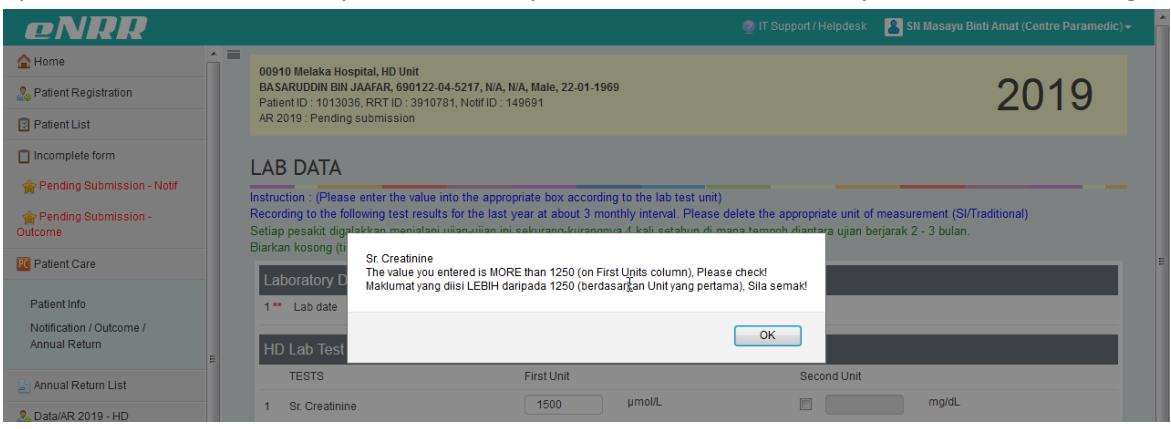

#### 2.0 Patient Verification and Notification Form

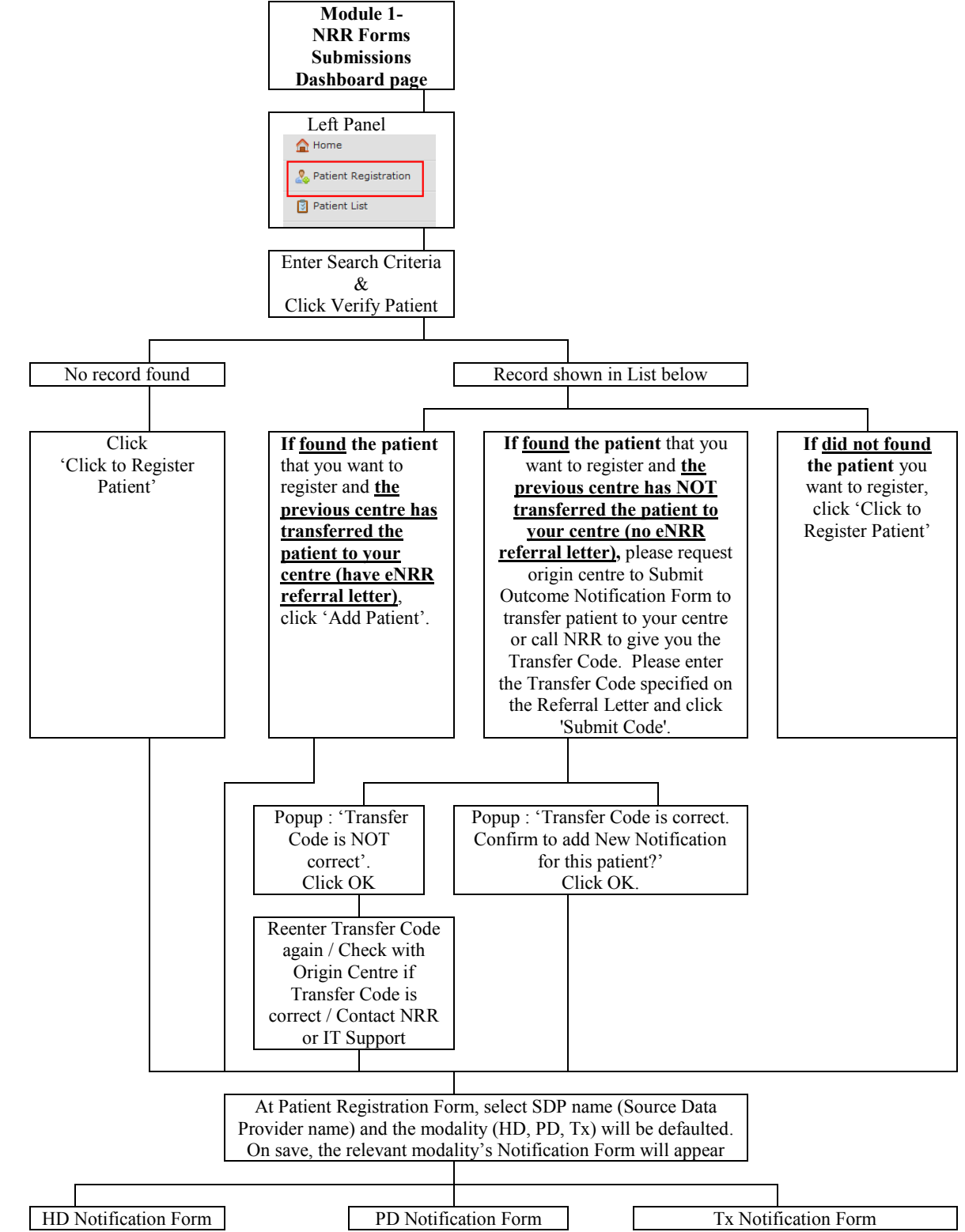

#### 2.1. Flow Chart for Patient Verification and Notification Form

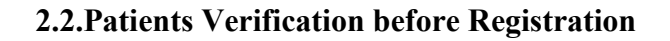

To register a patient, click on Register Patient button at the left panel – Menu button. Before registering a patient, please verify whether patient has been registered in the system before or not.

|                                |          |                  | yatier 💑              | nt Registrat | ion           |           |                         |                               |
|--------------------------------|----------|------------------|-----------------------|--------------|---------------|-----------|-------------------------|-------------------------------|
|                                |          |                  |                       |              |               |           |                         |                               |
| eNRR                           |          |                  |                       |              |               |           | 🕐 IT Support / Helpdesk | TEST USER 2 (Centre Doctor) - |
| 🛕 Home                         | =<br>PAT |                  | RIFICATION            | FOR REGIST   | RATION        |           |                         |                               |
| 🚴 Patient Registration         |          |                  |                       |              |               |           |                         |                               |
| Patient List                   | G        | Guidance (Pandua | an) <u>Read me</u>    |              |               |           |                         |                               |
| Incomplete form                |          |                  | Varification catagon  | Malawsian    |               | Eoroignor |                         |                               |
| 🚖 Pending Submission - Notif   |          |                  | venification category | Malaysiali   | Malaysidii FR | Poleignei |                         |                               |
| 😭 Pending Submission - Outcome |          |                  |                       |              |               |           |                         |                               |
| 占 Annual Return List           |          |                  |                       |              |               |           |                         |                               |
| 📃 Centre Management            |          |                  |                       |              |               |           |                         |                               |
| 声 Data Query                   |          |                  |                       |              |               |           |                         |                               |
| 🔀 Change Request (3 / 3)       |          |                  |                       |              |               |           |                         |                               |
| 🔥 Reports 🥎                    |          |                  |                       |              |               |           |                         |                               |
| 🚖 eMOSS                        |          |                  |                       |              |               |           |                         |                               |
| 🕒 Log Out                      |          |                  |                       |              |               |           |                         |                               |
|                                |          |                  |                       |              |               |           |                         |                               |

Before start, click on Read me to read the Guidance.

| eNRR                                   |                                                                                                    | 👰 IT Support / Helpdesk 🛛 👗 TEST USER 2 (Centre Doctor                                                                                                    |
|----------------------------------------|----------------------------------------------------------------------------------------------------|----------------------------------------------------------------------------------------------------|
| A Home                                 | PATIENT VERIFICATION FOR REGISTRATION                                                                                                    |                                                                                                    |
| 🚴 Patient Registration                 |                                                                                                    |                                                                                                    |
| Patient List                           | Guidance (Panduan) : <u>Hide</u>                                                                                                    |                                                                                                    |
| 📋 Incomplete form                      | Select the patient's citizenship status before entering relevant patient                                                                         | Buat pilihan semakan mengikut kewarganegaraan pesakit dan masukkan                                                                                            |
| 🚖 Pending Submission - Notif           | information needed as indicated in the screen. Malaysian / Malaysian PR must                                                                     | maklumat keperluan yang tertera diskrin. Bagi Malaysian / Malaysian PR, nombor                                                                                |
| 🚖 Pending Submission - Outcome         | nave the 12 digits NRIC numbers / Other ID. For Foreigner, check the passport numbers and/or name.                                               | Kad Pengenalan 12 angka adalah wajib / ID yang lain. Bagi warganegara lain, semak nombor passport dan/atau nama.                                              |
| 占 Annual Return List                   | 1. If the patient's record is NOT FOUND in the eNRR after you click [Verify                                                                      | 1. Jika rekod pesakit ini TIDAK JUMPA selepas klik [Verify Patient] kerana                                                                                    |
| 💻 Centre Management                    | Patient) because it has not been registered in eNRR before;, please click<br>Register New Patient).                                              | belum berdaftar di eNRR, sila daftarkan dengan klik <mark>(Register New</mark><br>Patient)                                                                    |
| 声 Data Query                           | 2. If the patient's record is FOUND after click [Verify Patient] as shown in the                                                                 | 2. Jika rekod pesakit ini DIJUMPAI selepas klik [Verify Patient] dan senarai                                                                                  |
| 🔀 Change Request ( <mark>3</mark> / 3) | list below but not from your centre, do add [New Notification]. If the<br>previous origin centre has not transferred the patient to your centre. | di bawah menunjukkan rekod pusat yang lain, klik <mark>[New Notification]</mark> . Jika<br>pusat sebelum ini masih belum memindah pesakit ke pusat anda, sila |
| 🛃 Reports 🥎                            | please get the [Transfer Code] from patient's referral letter or contact                                                                         | dapatkan [Transfer Code] dari surat rujukan atau minta daripada pusat                                                                                         |
| remoss                                 | them.<br>3. If patient RETURN to your centre <mark>within 6 months (&lt;=180 days)</mark> from last                                              | berkenaan.<br>3. Jika pesakit KEMBALI ke pusat anda <mark>dalam 6 bulan (dalam 1-180 hari)</mark>                                                             |
| U Log Out                              | outcome Lost to Follow Up / Move to another Centre, DO NOT register new                                                                          | dari tarikh Outcome terakhir Lost to Follow Up / Move to another Centre,                                                                                      |
|                                        | notification form.<br>4. If patient RETURN to your centre AFTER 6 months (>180 days) from last                                                   | sila JANGAN mendaftar Borang Notifikasi yang baru. Sila GUNA BALIK<br>borang notifikasi yang lama untuk mengemaskini data. >>> System to                      |
|                                        | outcome Lost to Follow Up / Move to another Centre, PLEASE register a                                                                            | show Notification history with outcome (like old RRT list)                                                                                                    |
|                                        | new notification form. Please specify the new date that patient return to                                                                        | 4. Jika pesakit KEMBALI ke pusat anda <mark>selepas 6 bulan (lebih daripada 180</mark>                                                                        |
|                                        | centre at the Date at Centre field. Patient's RRTID will be changed.                                                                             | Centre, sila mendaftar Borang Notifikasi yang baru. Sila isikan tarikh baru                                                                                   |
|                                        |                                                                                                    | pesakit kembali ke pusat anda dalam ruangan Date at Centre. RRTID baru                                                                                        |
|                                        |                                                                                                    | akan dicipta bagi pesakit ini.                                                                                                    |
|                                        |                                                                                                    |                                                                                                    |
|                                        | Verification category OMalaysian OMalaysian PF                                                                                                   | R OForeigner                                                                                                    |

Picture 1.8 Patient Verification page

In the 'Verification' section, select Verification Category: Malaysian, Malaysian PR or Foreigner.

The relevant type of identification number for verification will appear.

• For Malaysian/Malaysian PR, please key in either one (1) of the identification number (My NRIC OR Old IC / Tentera / Birth Cert field). Enter again to re-confirm the value before.

| Click                                    |                                          |                                           |
|------------------------------------------|------------------------------------------|-------------------------------------------|
| Guidance (Panduan) : <u>Read me</u>      |                                          |                                           |
| Verification category                    | ⊚Malaysian © Malaysian PR © Foreigner    |                                           |
| My NRIC                                  |                                          |                                           |
| Re-confirm My NRIC                       | 751211 - 12 - 1212                       | 1. Key in either 1<br>(salah satu sahaja) |
|                                          | (12 digit, Format - yymmdd-ss-xxx)       |                                           |
| Old IC / Taptora / Bitth cort            |                                          | 2. Enter again to re-<br>confirm          |
|                                          |                                          |                                           |
| Re-confirm Old IC / Tentera / Birth cert |                                          |                                           |
|                                          | Q Verify Patient 3. Click Verify Patient |                                           |

Click Overify Patient

• For Foreigner, please key in either one (1) of the identification (Name OR Passport / Other field ). Enter again to re-confirm the value before.

Click Overify Patient

| Guidance (Panduan) : <u>Read me</u>      |                                          |                                           |
|------------------------------------------|------------------------------------------|-------------------------------------------|
| Verification category                    | Malaysian OMalaysian PR © Foreigner      |                                           |
| Name                                     |                                          | 1. Key in either 1<br>(salah satu sahaja) |
| Passport / Other ID Number               | •••••                                    |                                           |
| Re-confirm Passport / Other ID<br>Number | f212169                                  | 2. Enter again to re-<br>confirm          |
|                                          | Q Verify Patient 3. Click Verify Patient |                                           |

A. If <u>patient doesn't exist</u> (i.e. New patient in registry), a message will appear as Picture 1.9a below. Click Register New Patient to register as a new patient.

| Guidance (Panduan) : Read me                                                                  |
|-----------------------------------------------------------------------------------------------|
| Search again                                                                                  |
|                                                                                               |
| No records found. Please click 'Register New Patient' button below to register a new Patient. |
| Malaysian<br>My NRIC : 750505-05-0505                                                         |
| Register New Patient Click this button to proceed to register patient                         |

Picture 1.9a Patient Verification page -patient does not exist

B. If the <u>patient exists</u> in the database (i.e. Patient is shown in the list below), check if the name shown in the list below is the correct patient. If correct name is shown:

• If the previous centre has transferred the patient to your centre, click on the

|     |                           | Add Patient                     | button.                                              |                  |        |             |                 |                    |             |
|-----|---------------------------|---------------------------------|------------------------------------------------------|------------------|--------|-------------|-----------------|--------------------|-------------|
| -   | Guidance (I<br>Search aga | Panduan) : <u>Read me</u><br>in |                                                      |                  |        |             |                 |                    |             |
|     |                           |                                 |                                                      |                  |        |             |                 |                    |             |
| No. | Patient<br>ID             | Name                            | Personal Identification No (My<br>NRIC/Passport/etc) | Date of<br>birth | Gender | Citizenship | Ethnic<br>group | ABO Blood<br>Group | Action      |
| 1   | 1006788                   | SITI AMINAH BINTI<br>ANUAR_TEST | My NRIC : 671111-12-2222                             | 11-11-1967       | Female | Malaysian   | Malay           | В                  | Add Patient |

Picture 1.9bi Patient Verification page -patient exists

Transfer Code. Click

Submit Code

• If the previous centre DID NOT transfer the patient to your centre, please request origin centre to Submit Outcome Notification Form to transfer patient to your centre or they not participate please call NRR Office to give you the Transfer. You may also call patient's previous dialysis centre to obtain it from the eNRR System's Notification List. Key in the

|     | Guidance (Panduan) : Read me |      |                                                         |                  |        |             |                 |                       |                                                                                                    |  |  |
|-----|------------------------------|------|---------------------------------------------------------|------------------|--------|-------------|-----------------|-----------------------|----------------------------------------------------------------------------------------------------|--|--|
| No. | Patient<br>ID                | Name | Personal Identification<br>No (My<br>NRIC/Passport/etc) | Date of<br>birth | Gender | Citizenship | Ethnic<br>group | ABO<br>Blood<br>Group | Action                                                                                                    |  |  |
| 1   | 1015823                      |      | 25.4                                                    | 04-06-1987       | Male   | Malaysian   | Malay           | AB                    | This patient currently is not under your centre.<br>Please enter Transfer Code stated in patient's "Referral Letter".<br>Otherwise please contact patient's previous dialysis centre.<br>Transfer Code |  |  |

Picture 1.9bii Patient Verification page -patient exists

A popup will appear after you have Submitted Code above to indicate whether the transfer code has been correctly entered.

- If incorrect, a popup will indicate it is wrong. Reenter Transfer Code again / Check with Origin Centre if Transfer Code is correct / Contact NRR or IT Support.
- If correct, following popup will appear. Click OK to proceed to transfer patient to your current centre. Click Cancel to cancel transferring patient to your centre.

| Transfer | Code is correct. Confirm to add New Notification for this patient? |
|----------|--------------------------------------------------------------------|
|          | OK Cancel                                                          |

The NRR Patient Notification page will appear.

There are 3 types of Notification forms:

- 1. Hemodialysis (HD) Notification form
- 2. Peritoneal Dialysis (PD) Notification form
- 3. Transplant (Tx) Notification form

If the patient had prior notification before, his / her basic personal details and demographics information will be prefilled and not editable. If your centre is the same modality as the previous centre, Date Commence will be auto defaulted as well.

| PNRR                   |                                          |                                                                    |                                                                                                    | Welcome test User 2 - Centre User Coordin                                                        |  |  |  |  |  |  |  |
|------------------------|------------------------------------------|--------------------------------------------------------------------|----------------------------------------------------------------------------------------------------|--------------------------------------------------------------------------------------------------|--|--|--|--|--|--|--|
| 🛕 Home 🗮               | Patient Notification                     |                                                                    |                                                                                                    |                                                                                                  |  |  |  |  |  |  |  |
| 🖧 Patient Registration | Instruction : To update the Patient      | Info, please provide the reasons a                                 | and details by clicking <u>Change Request.</u>                                                                       |                                                                                                  |  |  |  |  |  |  |  |
| Patient List           | New HD Patient Notification Registration |                                                                    |                                                                                                    |                                                                                                  |  |  |  |  |  |  |  |
| 🚡 Annual Return List   | 1 ** SDP Name                            | Test Centre 2, HD (Modality: HD )                                  | •                                                                                                    |                                                                                                  |  |  |  |  |  |  |  |
| Centre Management      | 2 Treatment courses                      | ** Date started dialysis / follow                                  |                                                                                                    |                                                                                                  |  |  |  |  |  |  |  |
| Data Query             |                                          | ** Date Commence current<br>modality                               | 02-01-2018                                                                                                    |                                                                                                  |  |  |  |  |  |  |  |
| Reports                |                                          | Date started First dialysis after                                  |                                                                                                    |                                                                                                  |  |  |  |  |  |  |  |
| Data download          |                                          | Nota: Pastikan tarikh untuk 'D<br>Jika tarikh-tarikh ini perlu diu | ate started dialysis / follow up at your centre' da<br>Joah selepas anda klik Confirm & Next, sila klik <u>C</u>     | n 'Date Commence current modality' adalah tepat.<br><u>hange Request</u> untuk menyatakan sebab. |  |  |  |  |  |  |  |
| eMOSS                  | 3 ** Name & Title                        | Name TEST PATIENT DEVI Title                                       |                                                                                                    |                                                                                                  |  |  |  |  |  |  |  |
| My Profile             | 4 ** Identification card number          | My NRIC                                                            | 521111-11-1110<br>My NRIC Format - yymmdd-ss-xxxx                                                                    |                                                                                                  |  |  |  |  |  |  |  |
| Change Password        |                                          | Old IC No                                                          |                                                                                                    |                                                                                                  |  |  |  |  |  |  |  |
| IT Support / Helpdesk  |                                          | Other document no                                                  | Specify document type                                                                                                | Missing                                                                                          |  |  |  |  |  |  |  |
| Change Role            |                                          |                                                                    | If Others, specify                                                                                                   |                                                                                                  |  |  |  |  |  |  |  |
| ) Log Out              | 5 ** Date of birth                       | 11-11-1952                                                         | Year of birth 1952                                                                                                   |                                                                                                  |  |  |  |  |  |  |  |
|                        | 6 ** Gender                              | Female                                                             |                                                                                                    |                                                                                                  |  |  |  |  |  |  |  |
|                        | 7 ** ABO Blood Group                     |                                                                    |                                                                                                    |                                                                                                  |  |  |  |  |  |  |  |
|                        | 8 ** Citizenship                         | <mark>Malaysian</mark><br>Country of Origin                        |                                                                                                    |                                                                                                  |  |  |  |  |  |  |  |
|                        | 9 ** Ethnic group                        | Indian<br>Race Other Malaysian                                     |                                                                                                    |                                                                                                  |  |  |  |  |  |  |  |
|                        |                                          | Others, specify                                                    |                                                                                                    |                                                                                                  |  |  |  |  |  |  |  |
|                        |                                          | Sila tekan 'Save(Upd<br>Sila tekan 'Save and Submit'               | Confirm & Next<br>late)' atau 'Save & Back' untuk simpan data seba<br>untuk simpan data yang sudah selesai dan hanta | gai draf.<br>r borang ke NRR.                                                                    |  |  |  |  |  |  |  |

# 2.3.1. HD Notification form

| 2NRR                 | Walcome LIM JIE YII                                                                             | IG - IT Administ |
|----------------------|-------------------------------------------------------------------------------------------------|------------------|
| Home                 | Patient Notification                                                                            |                  |
| Patient Registration |                                                                                                 |                  |
| Patient List         | New HD Patient Notification Registration                                                        |                  |
| Annual Return List   | 1 ** SDP Name Selayang Hospital, HD Unit (Modality: HD )                                        |                  |
| MOSS                 | 2 Treatment courses Date started dialysis / follow 06-10-2017                                   |                  |
| Centre Management    |                                                                                                 |                  |
| ser Management       | 3 Name & Ittle Name Test Patient John. A/L Smith Title                                          |                  |
| ita Query            | 4 ** Identification card number My NRIC 731111-17-1111<br>My NRIC Format - yymmdd-se-xxxx       |                  |
| ata download         | Old IC No                                                                                       |                  |
| eports               | Other document no                                                                               |                  |
| y Profile            | Specify document type v                                                                         |                  |
| hange Password       | 5** Date of birth 11-11-1973 📧 Vear of birth 1973                                               |                  |
| Support / Helpdesk   | 6 ** Gender   Male  N/A                                                                         |                  |
| gout                 | 7 ** ABO Blood Group                                                                            |                  |
|                      | 8 ** Citizenship      Malaysian      Foreigner, specify      Malaysian PR     Country of Origin |                  |
|                      | 9 Ethnic group Indan  Race Other Malaysian  Others, specify                                     |                  |
|                      | Confirm & Next                                                                                  |                  |
|                      |                                                                                                 |                  |

Picture 2.3.1a Notification form – Patient Registration

After completed the page, click on the Confirm & Next button to save the data into the database.

The subsequent pages / form sections to be continued would be based on the modality of the Source Data Provider (SDP) selected, i.e. HD / PD / Tx Notification form.

#### eNRR 8 Centre Do 🟫 Home 04310 Selayang Hospital, HD Unit SITI AMINAH BINTI ANUAR\_TEST, 671111-12-2222, NIA, NIA, Female, 11-11-1967 Patient ID : 1006788, RRT ID : 3913434, Notif ID : 154576 2 Patient Registration Patient List Form Section The page shown on the right is highlighted on the left panel shown as HD Patient Notification Note : To update the Patient Info, please provide the reasons and details by clicking Here helow Part 1: Patient Info SDP Name Selayang Hospital, HD Unit Code : 04310 Patient Info 2 \*\* Modality of the centre HD Notification / Return 3 \*\* Name & Title Name SITI AMINAH BINTI ANUAR\_TEST\_Title 4 \*\* Identification card number My NRIC 671111-12-2222 🚴 HD Notification My NRIC Format - yymmdd-ss-xxxx Old IC No Other document no Part 2: Contact Info Specify document type Missing If Other Malaysian, specify Part 3: Demographics Part 4: Clinical Diagnosis 1967 Part 5: Co-morbidities 5 \*\* Date of birth 11-11-1967 Year of birth Part 6: Submission Status 6 -- Gender Female 🕒 Annual Return List 7 \*\* ABO Blood Group в 💻 Centre Management Patient RRT List (Date Commence order) B Data Query No. RRT ID Notif ID SDP Name Date Commence Date at centre/follow up at your Date of Modality of the Outcome status centre Outcome centre Change Request (3 / 33) 1 3905257 139978 Test Centre 1, HD 03-02-2018 Moved to another centre 07-02-2018 01-03-2018 HD 🔥 Reports 🐀 2 3913434 154576 Selayang Hospital, HD 03-02-2018 21-06-2019 21-06-2019 HD Alive On RRT 🚖 eMOSS Treatment courses 🕖 Log Out 8 Date started dialysis / follow up 21-06-2019 at your centre Date Commence current modality 03-02-2018 Date started first dialysis after onset of ESRF Nota: Jika 'Date started dialysis / follow up at your centre' dan 'Date Co Change Request untuk menyatakan sebab. ce current modality' perlu diubah, sila 9 Is this patient on Hybrid therapy? 0 If patient on CAPD and also doing HD at your centre, please tick. Only the PD Centre need to submit Annual Return Form for the patient. Age Started at your centre 10 51.6 11 \*\* HD Category Centre Home Office Not available Others, specify

**Electronic National Renal Registry Application (eNRR)- Version 1.3** 

Picture 2.3.1b HD Notification form – Part 1

Save & Next Click on the button to save page and proceed to the next page. This is recommended. Save (Update) Click on the

button to save page and remain on the same page.

| enrr                                                      | 🕐 IT Support / Helpdesk 🛛 🚨 👘 (Centre Doctor) -                                                                                                    |  |  |  |  |  |  |  |  |  |  |
|-----------------------------------------------------------|----------------------------------------------------------------------------------------------------|--|--|--|--|--|--|--|--|--|--|
| <b>☆</b> Home                                             | A110 Selavana Magaital UD Ilait                                                                                                    |  |  |  |  |  |  |  |  |  |  |
| 2 Patient Registration                                    | 04310 Seagang Hospital, HU Olini<br>SITI AMINAH BINTI ANUAR_TEST, 671111-12-2222, WA, WA, Female, 11-11-1967<br>Bolisen U: 1006709, EDTU: 2013/2/A AMINET: 15/4/578 |  |  |  |  |  |  |  |  |  |  |
| Patient List                                              |                                                                                                    |  |  |  |  |  |  |  |  |  |  |
| Incomplete form                                           | HD Patient Notification                                                                                                    |  |  |  |  |  |  |  |  |  |  |
| 🚖 Pending Submission - Notif                              |                                                                                                    |  |  |  |  |  |  |  |  |  |  |
| 🚖 Pending Submission - Outcome                            | Part 2: Contact Info                                                                                                    |  |  |  |  |  |  |  |  |  |  |
| R Patient Care                                            | 1 Address No 23 Jalan Kemunting 12, Taman Kemunting Seksyen 11                                                                                                    |  |  |  |  |  |  |  |  |  |  |
| Patient Info<br>Notification / Outcome / Annual<br>Return |                                                                                                    |  |  |  |  |  |  |  |  |  |  |
| S HD Notification                                         | 2 Postcode 57200                                                                                                    |  |  |  |  |  |  |  |  |  |  |
| Part 1: Patient Info                                      | 3** Town / City Selayang                                                                                                    |  |  |  |  |  |  |  |  |  |  |
| Part 2: Contact Info                                      | 4** State Selangor Darul Ehsan                                                                                                    |  |  |  |  |  |  |  |  |  |  |
| Part 3: Demographics                                      | 5 ** Country MALAYSIA •                                                                                                    |  |  |  |  |  |  |  |  |  |  |
| Part 4: Clinical Diagnosis<br>Part 5: Co-morbidities      | 6 ** Contact number Homephone                                                                                                    |  |  |  |  |  |  |  |  |  |  |
| Part 6: Submission Status                                 | Handphone tel 012654987                                                                                                    |  |  |  |  |  |  |  |  |  |  |
| Annual Return List                                        | Work telephone ext                                                                                                    |  |  |  |  |  |  |  |  |  |  |
| Centre Management                                         | Fax                                                                                                    |  |  |  |  |  |  |  |  |  |  |
| Data Query                                                | Save & Back Save (Update) Save & Next                                                                                                    |  |  |  |  |  |  |  |  |  |  |
| Change Request (3 / 33)                                   | Sila tekan "Save(Update)" atau "Save & Back' untuk simpan data sebagai draf.                                                                                        |  |  |  |  |  |  |  |  |  |  |
| 🛃 Reports 🦷                                               | Sila tekan 'Save and Submit' untuk simpan data yang sudah selesai dan hantar borang ke NRR.                                                                         |  |  |  |  |  |  |  |  |  |  |
|                                                           | <b>Picture 2.3.1c</b> <i>HD Notification form – Part 2</i>                                                                                                    |  |  |  |  |  |  |  |  |  |  |
| Click on the                                              | Save & Next button to save page and proceed to the next page. This is                                                                                               |  |  |  |  |  |  |  |  |  |  |
| recommended.                                              |                                                                                                    |  |  |  |  |  |  |  |  |  |  |
| Click on the                                              | Save & Back button to save page and return to the previous page.                                                                                                    |  |  |  |  |  |  |  |  |  |  |
| Click on the                                              | Save (Update) button to save page and remain on the same page.                                                                                                    |  |  |  |  |  |  |  |  |  |  |

| eNRR                                                      | 🕐 IT Support / Helpdesk 🔒 Centre Doctor)                                                                       |
|-----------------------------------------------------------|----------------------------------------------------------------------------------------------------|
| 🛕 Home                                                    |                                                                                                    |
| 🚴 Patient Registration                                    | 04310 Selayang Hospiral, HU Unit<br>SITI AMINAH BINTI ANUAR_TEST, 671111-12-2222, N/A, N/A, Female, 11-11-1967 |
| 🗵 Patient List                                            | Paueiniu, 1000788, KTI D. 3913434, NOULD, 134370                                                               |
| Incomplete form                                           | HD Patient Notification                                                                                        |
| 🚖 Pending Submission - Notif                              |                                                                                                    |
| 🚖 Pending Submission - Outcome                            | Part 3: Demographics                                                                                           |
| Patient Care                                              | 1** Cltizenship Malaysian<br>Country of Origin MALAYSIA                                                        |
| Patient Info<br>Notification / Outcome / Annual<br>Return | 2 ** Ethnic group Malay<br>Race Other Malaysian Missing<br>If Other Malaysian, specify                         |
| 🚴 HD Notification                                         | 3 ** Marital status Married 💌                                                                                  |
| Part 1: Patient Info                                      | 4** Highest Education No formal education Primary Secondary<br>Tertiary Not available                          |
| Part 2: Contact Info                                      | 5 ** Family Income/month RM 3,001 - 5,000 💌                                                                    |
| Part 4: Clinical Diagnosis                                | 6 Current occupation Others                                                                                    |
| Part 5: Co-morbidities                                    | If Others, specify                                                                                             |
| Part 6: Submission Status                                 | 7 ** Cigarette smoker O Never O Former O Current                                                               |
| 📑 Annual Return List                                      |                                                                                                    |
| 💻 Centre Management                                       | Save & Back Save (Update) Save & Next                                                                          |
| 声 Data Query                                              | Sila tekan 'Save(Update)' atau 'Save & Back' untuk simpan data sebagai draf.                                   |
| 🔀 Change Request (3 / 33)                                 |                                                                                                    |

**Picture 2.3.1d** *HD Notification form – Part 3* 

Click on the Save & Next button to save page and proceed to the next page. This is recommended.

Click on the Save & Back button to save page and return to the previous page. Note: Clicking the Form Section title on the left panel will **NOT save the record**.

Click on the Save (Update) button to save page and remain on the same page.

| eNRR                            | @ IT Support / Helpdesk 🙎 🔰 (Centre Doctor)                                                                                                    |  |  |  |  |  |  |  |  |  |  |
|---------------------------------|----------------------------------------------------------------------------------------------------|--|--|--|--|--|--|--|--|--|--|
| 🚖 Home                          | •                                                                                                    |  |  |  |  |  |  |  |  |  |  |
| & Patient Registration          | 04310 Selayang Hospital, HD Unit<br>SITI AMINAH BINTI ANUAR_TEST, 671111-12-2222, IVA, IVA, Female, 11-11-1967                                 |  |  |  |  |  |  |  |  |  |  |
| 🔋 Patient List                  | Patient ID : 1006788, RRT ID : 3913434, Notif ID : 154576                                                                                      |  |  |  |  |  |  |  |  |  |  |
| Incomplete form                 |                                                                                                    |  |  |  |  |  |  |  |  |  |  |
| 🚖 Pending Submission - Notif    |                                                                                                    |  |  |  |  |  |  |  |  |  |  |
| 🚖 Pending Submission - Outcome  | New Record Click to Add New Record                                                                                                    |  |  |  |  |  |  |  |  |  |  |
| PC Patient Care                 |                                                                                                    |  |  |  |  |  |  |  |  |  |  |
| Patient Info                    | Primary renal If renal disease is No. Reported By disease Renal disease Hypertension If renal disease is Diabetes Mellitus Date created Action |  |  |  |  |  |  |  |  |  |  |
| Notification / Outcome / Annual |                                                                                                    |  |  |  |  |  |  |  |  |  |  |
| Return                          | Back                                                                                                    |  |  |  |  |  |  |  |  |  |  |
| 🚴 HD Notification               |                                                                                                    |  |  |  |  |  |  |  |  |  |  |
| Part 1: Patient Info            |                                                                                                    |  |  |  |  |  |  |  |  |  |  |
| Part 2: Contact Info            |                                                                                                    |  |  |  |  |  |  |  |  |  |  |
| Part 3: Demographics            |                                                                                                    |  |  |  |  |  |  |  |  |  |  |
| Part 4: Clinical Diagnosis      |                                                                                                    |  |  |  |  |  |  |  |  |  |  |
| Part 5: Co-morbidities          |                                                                                                    |  |  |  |  |  |  |  |  |  |  |
| r an o. oabrinopion otalab      |                                                                                                    |  |  |  |  |  |  |  |  |  |  |
|                                 | <b>Picture 2.3.1e1</b> <i>HD Notification form – Part 4</i>                                                                                    |  |  |  |  |  |  |  |  |  |  |
| Nev                             | Record                                                                                                    |  |  |  |  |  |  |  |  |  |  |

Click on the button to add a new record and proceed to the details page of the form.

| eNRR                                      |   |                                                                         | Ø IT Support / Helpdesk 🔒 (Centre Doctor) →                     |
|-------------------------------------------|---|-------------------------------------------------------------------------|-----------------------------------------------------------------|
| 🛕 Home                                    | = |                                                                         |                                                                 |
| 🚴 Patient Registration                    |   | 04310 Selayang Hospital, HD Unit<br>SITI AMINAH BINTI ANUAR_TEST, 67111 | 11-12-2222, N/A, N/A, Female, 11-11-1967                        |
| Patient List                              |   | Patient ID : 1006788, RRT ID : 3913434,                                 | Notif ID : 154576                                               |
| Incomplete form                           |   | Clinical Disaposis                                                      |                                                                 |
| 🚖 Pending Submission - Notif              |   |                                                                         |                                                                 |
| 🚖 Pending Submission - Outcome            |   | Part 4: Clinical Diagnosis                                              |                                                                 |
| R Patient Care                            |   | 1** Is Primary renal disease?                                           | No                                                              |
| Patient Info                              |   | 2 ** Renal disease                                                      | Diabetes Melitus                                                |
| Notification / Outcome / Annual<br>Return |   |                                                                         | Specify                                                         |
| 🚴 HD Notification                         |   |                                                                         |                                                                 |
| Part 1: Patient Info                      |   | If renal disease is Diabetes<br>Mellitus                                | Diabetic nephropathy in type I diabetes - histologically proven |
| Part 2: Contact Info                      |   |                                                                         | Save & Back Save (New) Cancel                                   |
| Part 4: Clinical Diagnosis                |   |                                                                         |                                                                 |
| Part 5: Co-morbidities                    |   |                                                                         |                                                                 |
| Part 6: Submission Status                 |   | Ν                                                                       |                                                                 |
| 🕒 Annual Return List                      |   | 13                                                                      |                                                                 |

Picture 2.3.1e2 HD Notification form – Part 4

Click on the Save & Back button to save page and return to the previous page.

Click on the Save (Update) button to save page and remain on the same page. Note: Clicking the Form Section title on the left panel will **NOT save the record**.

Click on the Cancel button to cancel the record to return to the previous page. Note: Clicking the Form Section title on the left panel will **NOT save the record**.

Clicking Save (New) button above will return to **Clinical Diagnosis** listing page to view the record that you've just saved

| eNRR                                      |   |                                                           |                          |                              |                                     | 👰 IT Support / Helpdesk 🛛 🙎                                        | (C                     | entre Doctor) <del>-</del> |  |  |
|-------------------------------------------|---|-----------------------------------------------------------|--------------------------|------------------------------|-------------------------------------|--------------------------------------------------------------------|------------------------|----------------------------|--|--|
| 🛕 Home                                    | = |                                                           |                          | Record successfully upda     | ited! ×                             |                                                                    |                        |                            |  |  |
| 🖧 Patient Registration                    |   | SITI AMINAH BINTI ANUA                                    | R_TEST, 671111-1         | 2-2222, N/A, N/A, Female, 11 | -11-1967                            |                                                                    |                        |                            |  |  |
| 🔋 Patient List                            |   | Patient ID : 1006788, RRT ID : 3913434, Notif ID : 154576 |                          |                              |                                     |                                                                    |                        |                            |  |  |
| 📋 Incomplete form                         |   |                                                           | NOSIS                    |                              |                                     |                                                                    |                        |                            |  |  |
| 🚖 Pending Submission - Notif              |   | CLINICAL DIAC                                             | 5100515                  |                              |                                     |                                                                    |                        |                            |  |  |
| 🚖 Pending Submission - Outcome            |   | New Record                                                |                          |                              |                                     |                                                                    |                        |                            |  |  |
| 🕅 Patient Care                            |   |                                                           |                          |                              |                                     |                                                                    |                        |                            |  |  |
| Patient Info                              |   | No. Reported By                                           | Primary renal<br>disease | Renal disease                | If renal disease is<br>Hypertension | If renal disease is Diabetes Mellitus                              | Date created           | Action                     |  |  |
| Notification / Outcome / Annual<br>Return |   | 1 Selayang Hospital,<br>HD Unit                           | No                       | Diabetes Mellitus            |                                     | Diabetic nephropathy in type I diabetes -<br>histologically proven | 21-06-2019<br>17:52:29 | Q 🖉 🔒                      |  |  |
| Section                                   |   |                                                           |                          |                              |                                     |                                                                    |                        |                            |  |  |
| Part 1: Patient Info                      |   | Back                                                      | Next                     |                              |                                     |                                                                    |                        |                            |  |  |
| Part 2: Contact Info                      |   |                                                           |                          |                              | N                                   |                                                                    |                        |                            |  |  |
| Part 3: Demographics                      |   |                                                           |                          |                              | 3                                   |                                                                    |                        |                            |  |  |
| Part 4: Clinical Diagnosis                |   |                                                           |                          |                              |                                     |                                                                    |                        |                            |  |  |
| Part 6: Submission Status                 |   |                                                           |                          |                              |                                     |                                                                    |                        |                            |  |  |
| 占 Annual Return List                      |   |                                                           |                          |                              |                                     |                                                                    |                        |                            |  |  |
|                                           |   | Pic                                                       | ture 2.3.1               | e3 HD Notific                | ation form – F                      | Part 4                                                             |                        |                            |  |  |

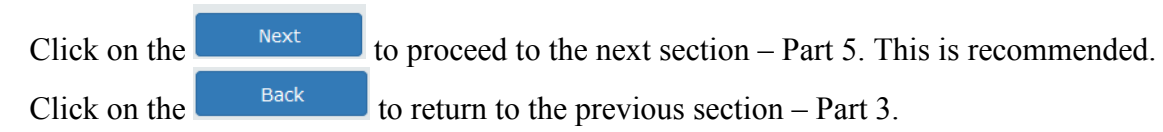

| eNRR                                                                                                    | IT Support / Helpdesk                                                                                                    |
|----------------------------------------------------------------------------------------------------|----------------------------------------------------------------------------------------------------|
| Arme                                                                                                    | 04310 Selayang Hospital, HD Unit<br>STITI AMINAH BINTI ANUAR_TEST, 671111-12-2222, N/A, N/A, Female, 11-11-1967<br>Patient ID : 1006788, RRT ID : 3913434, Notif ID : 154576 |
| Incomplete form Pending Submission - Notif Pending Submission - Outcome                                                                                   | CO-MORBIDITIES  New Record  Click to Add New Record                                                                                                    |
| Patient Care Patient Info Notification / Outcome / Annual Return & HD Notification                                                                        | No.     Reported By     Date of Diagnosis     Date Resolve     Comorbidity     Date created     Action       Back                                                            |
| Part 1: Patient Info<br>Part 2: Contact Info<br>Part 3: Demographics<br>Part 4: Clinical Diagnosis<br>Part 5: Co-morbidities<br>Part 6: Submission Status | 3                                                                                                    |

Picture 2.3.1f(i) HD Notification form – Part 5 – Listing page

Click on the New Record button to add a new record and proceed to the details page of the form.

Note: Clicking the Form Section title on the left panel will **NOT save the record**.

| eNRR                                                | 🔗 IT Support / Helpdesk                                                                                                    | Centre Doctor)                 |  |  |  |  |  |  |  |
|-----------------------------------------------------|----------------------------------------------------------------------------------------------------|--------------------------------|--|--|--|--|--|--|--|
| 🛕 Home                                              |                                                                                                    |                                |  |  |  |  |  |  |  |
| 🚴 Patient Registration                              | U4310 Selayang Hospital, HD Unit<br>SITI AMINAH BINTI ANUAR_TEST, 671111-12-2222, N/A, N/A, Female, 11-11-1967<br>Patient ID : 1006788, RRT ID : 3913434, Notif ID : 154576 |                                |  |  |  |  |  |  |  |
| Patient List                                        |                                                                                                    |                                |  |  |  |  |  |  |  |
| Incomplete form                                     |                                                                                                    |                                |  |  |  |  |  |  |  |
| 🚖 Pending Submission - Notif                        |                                                                                                    |                                |  |  |  |  |  |  |  |
| 🚖 Pending Submission - Outcome                      | Co-morbidities present                                                                                                    |                                |  |  |  |  |  |  |  |
| R Patient Care                                      | 1** Date of Diagnosis Estimated date (if date unknown, please select 01; if January (01))                                                                                   | f month unknown, please select |  |  |  |  |  |  |  |
| Patient Info                                        | 2 Date Resolve                                                                                                    |                                |  |  |  |  |  |  |  |
| Notification / Outcome / Annual<br>Return           | 3 ** Comorbidity  Please, specify                                                                                                    |                                |  |  |  |  |  |  |  |
| 🚴 HD Notification                                   |                                                                                                    |                                |  |  |  |  |  |  |  |
| Part 1: Patient Info<br>Part 2: Contact Info        | Save & Back Save (New) Cancel                                                                                                    |                                |  |  |  |  |  |  |  |
| Part 3: Demographics                                |                                                                                                    |                                |  |  |  |  |  |  |  |
| Part 4: Clinical Diagnosis                          |                                                                                                    |                                |  |  |  |  |  |  |  |
| Part 5: Co-morbidities<br>Part 6: Submission Status |                                                                                                    |                                |  |  |  |  |  |  |  |
| 占 Annual Return List                                |                                                                                                    |                                |  |  |  |  |  |  |  |

**Picture 2.3.1f(ii)** *HD Notification form – Part 5 – Details page* 

Click on the Save (New) button to save page and return to the Part 5- Listing page. This is recommended so that you could review what you have entered.

Click on the Cancel button to save page and return to the previous section – Part 4. Click on the Cancel button to cancel the record to return to the previous page. Note: Clicking the Form Section title on the left panel will **NOT save the record**.

Clicking Save (New) button above will return to Co-morbidities listing page to view the record that you've just saved

| eNRR                                                                    |     |                                                                    |           |                              |              |   | 🕐 IT Support / He | Ipdesk 🙎            | (Centre Doctor |
|-------------------------------------------------------------------------|-----|--------------------------------------------------------------------|-----------|------------------------------|--------------|---|-------------------|---------------------|----------------|
| 🛕 Home                                                                  |     | 1240 Colourne Honritel UD Unit                                     | R         | ecord successfully added!    | ×            |   |                   |                     |                |
| 🚴 Patient Registration                                                  | SIT | 4310 Selayang Hospital, HD onit<br>ITI AMINAH BINTI ANUAR_TEST, 67 | 1111-12-2 | 222, N/A, N/A, Female, 11-11 | 1967         |   |                   |                     |                |
| 🗑 Patient List                                                          | Ра  | Patient ID : 1006788, RRT ID : 3913434, Notif ID : 154576          |           |                              |              |   |                   |                     |                |
| Incomplete form Pending Submission - Notif Rending Submission - Outcome | СС  | D-MORBIDITIES                                                      | _         |                              |              |   |                   |                     |                |
| Terraing Submission - Outcome                                           |     | New Record                                                         |           |                              |              |   |                   |                     |                |
| Patient Care                                                            | No. | . Reported By                                                      |           | Date of Diagnosis            | Date Resolve |   | Comorbidity       | Date created        | Action         |
| Patient Info                                                            | 1   | Selayang Hospital, HD Unit                                         |           | 21-06-2019                   |              |   | Diabetes mellitus | 21-06-2019 18:19:02 | Q 🖉 🔒          |
| Notification / Outcome / Annual<br>Return                               |     |                                                                    |           |                              |              |   |                   |                     |                |
| 2 HD Notification                                                       |     | Back Next                                                          |           |                              |              |   |                   |                     |                |
| Part 1: Patient Info                                                    |     |                                                                    |           |                              |              | 6 |                   |                     |                |
| Part 2: Contact Info                                                    |     |                                                                    |           |                              |              |   |                   |                     |                |
| Part 3: Demographics                                                    |     |                                                                    |           |                              |              |   |                   |                     |                |
| Part 4: Clinical Diagnosis                                              |     |                                                                    |           |                              |              |   |                   |                     |                |
| Part 5: Co-morbidities                                                  |     |                                                                    |           |                              |              |   |                   |                     |                |
| Part 6: Submission Status                                               |     |                                                                    |           |                              |              |   |                   |                     |                |
|                                                                         | 1   | Diatura 2 2 1 f(:::)                                               | IID       | Notification fo              | um Daut      | 5 | Listing page      |                     |                |

**2.3.1f(iii)** HD Notification form – Part 5 - Listing page

to proceed to the next section – Part 6. This is recommended. Click on the Click on the to return to the previous section – Part 4. Note: Clicking the Form Section title on the left panel will NOT save the record.

| eNRR                                      | 🕐 IT Support / Helpdesk 🔹 (Centre Doctor) 🗸                                                                    |  |  |  |  |  |  |  |  |
|-------------------------------------------|----------------------------------------------------------------------------------------------------|--|--|--|--|--|--|--|--|
| <b>☆</b> Home                             |                                                                                                    |  |  |  |  |  |  |  |  |
| 🖧 Patient Registration                    | 04310 Selayang Hospital, HD Unit<br>SITI AMINAH BINTI ANUAR_TEST, 671111-12-2222, N/A, N/A, Female, 11-11-1967 |  |  |  |  |  |  |  |  |
| Patient List                              | nt ID : 1006788, RRT ID : 3913434, Notif ID : 154576                                                           |  |  |  |  |  |  |  |  |
| Incomplete form                           | UD Datient Natification                                                                                        |  |  |  |  |  |  |  |  |
| 🚖 Pending Submission - Notif              | HD Patient Notification                                                                                        |  |  |  |  |  |  |  |  |
| 🚖 Pending Submission - Outcome            | Submisison Status                                                                                              |  |  |  |  |  |  |  |  |
| R Patient Care                            | 1 Submission Status Pending submission                                                                         |  |  |  |  |  |  |  |  |
| -                                         | 2 Submission Date                                                                                              |  |  |  |  |  |  |  |  |
| Patient Info                              | 3 Submitted By                                                                                                 |  |  |  |  |  |  |  |  |
| Notification / Outcome / Annual<br>Return | 4 Revision Required Reason                                                                                     |  |  |  |  |  |  |  |  |
| roum                                      | Back Save & Submit                                                                                             |  |  |  |  |  |  |  |  |
| 🖧 HD Notification                         |                                                                                                    |  |  |  |  |  |  |  |  |
| Part 1: Patient Info                      | Sila tekan 'Save and Submit' untuk kimpan data yang sudah selesai dan hantar borang ke NRR.                    |  |  |  |  |  |  |  |  |
| Part 2: Contact Info                      |                                                                                                    |  |  |  |  |  |  |  |  |
| Part 3: Demographics                      |                                                                                                    |  |  |  |  |  |  |  |  |
| Part 4: Clinical Diagnosis                |                                                                                                    |  |  |  |  |  |  |  |  |
| Part 5: Co-morbidities                    |                                                                                                    |  |  |  |  |  |  |  |  |
| Part 6: Submission Status                 |                                                                                                    |  |  |  |  |  |  |  |  |
|                                           |                                                                                                    |  |  |  |  |  |  |  |  |
|                                           | <b>2.3.1g</b> <i>HD</i> Notification form – Part 6 – Submission Status                                         |  |  |  |  |  |  |  |  |

Click on the Save & Submit button to save and lock the form. After submit, the patient's notification will be locked and you will not be able to edit the record.

button to go back to previous section (Part 5). Click on the

Click on the menu item on the left panel to proceed to what you wish to do next.

| eNRR                                    |   |
|-----------------------------------------|---|
| 🛕 Home                                  | - |
| 🖧 Patient Registration                  |   |
| 🛐 Patient List                          |   |
| 📋 Incomplete form                       |   |
| 🚖 Pending Submission - Notif            |   |
| 🚖 Pending Submission - Outcome          |   |
| 📑 Annual Return List                    |   |
| 💂 Centre Management                     |   |
| 👌 Data Query                            |   |
| 🔀 Change Request ( <mark>3</mark> / 33) |   |
| 🛃 Reports 👘                             |   |
| 🚖 eMOSS                                 |   |
| 🕘 Log Out                               |   |

## 2.3.2. PD Notification form

| eNRR                         |                               |                                                            | 👰 IT Supp                    | prt/Helpdesk 🔒 | (Centre Doctor) - |
|------------------------------|-------------------------------|------------------------------------------------------------|------------------------------|----------------|-------------------|
| ▲ Home                       | ent Notification              |                                                            |                              |                |                   |
| 2 Patient Registration       |                               |                                                            |                              |                |                   |
| Patient List Ne              | w PD Patient Notification Reg | jistration                                                 |                              |                |                   |
| Incomplete form              | SDP Name                      | Selayang Hospital, CAPD Unit                               | •                            |                |                   |
| 4                            | Treatment courses             | ** Date started dialysis / follow 24-<br>up at your centre | -04-2019                     |                |                   |
| rending Submission - Outcome |                               | ** Date Commence current 24-<br>modality                   | -04-2019                     |                |                   |
| 📑 Annual Return List         |                               | Date started First dialysis after                          |                              |                |                   |
| 📃 Centre Management          |                               | onset of ESRF                                              |                              |                |                   |
| 👌 Data Query 5**             | Name & Title                  | Name Test Pt PD Thana                                      | Title                        |                |                   |
| Change Request (3 / 33) 6**  | Identification card number    | My NRIC 750                                                | 0505-05-0505                 |                | )                 |
| 🔥 Reports 🥎                  |                               | My N                                                       | IRIC Format - yymmdd-ss-xxxx | t.             |                   |
| 🚖 eMOSS                      |                               |                                                            |                              |                |                   |
| 🕘 Log Out                    |                               | Other document no                                          | cifv document type           | <b>*</b>       |                   |
|                              |                               | ·                                                          |                              |                |                   |
| 7**                          | Date of birth                 | 05-05-1975 Year o                                          | of birth 1975                |                |                   |
| 8**                          | Gender                        | Male                                                       | Female                       |                |                   |
| 9**                          | ABO Blood Group               | ○A ○B                                                      | ⊚ AB                         | 0              | Not available     |
| 10*                          | * Citizenship                 | Malaysian                                                  |                              |                |                   |
|                              |                               | Country of Origin                                          | Ψ.                           |                |                   |
| 11*                          | * Ethnic group                | Indian 💌                                                   |                              |                |                   |
|                              |                               | Race Other Malaysian                                       |                              |                |                   |
|                              |                               | Others, specify                                            |                              |                |                   |
|                              |                               | Confir                                                     | rm & Next                    |                |                   |

Picture 2.3.2a Notification form – Patient Registration

Confirm & Next

After completed the page, click on the button to save the data into the database. The above page will lead to PD Notification form due to SDP Name (item 1) selected is PD Centre.

#### eNRR 👩 IT Support / Helpdesk 🛛 🔒 合 Home 04330 Selavang Hospital, CAPD Unit 🚴 Patient Registration TEST PT PD THANA, 750505-05-0505, N/A, N/A, Male, 05-05-1975 Patient ID : 1015963, RRT ID : 2902344, Notif ID : 154577 Patient List Form Section The page shown on the right is highlighted on the left panel shown as below **PD** Patient Notification Note : To update the Patient Info, please provide the reasons and details by clicking Here Part 1: Patient Info SDP Name Selayang Hospital, CAPD Unit Code : 04330 Patient Info 2\*\* Modality of the centre PD Notification / Return ome / Annual 3 \*\* Name & Title Name TEST PT PD THANA Title 4 \*\* Identification card number My NRIC 750505-05-0505 🚴 PD Notificatio My NRIC Format - yymmdd-ss-xxxx Old IC No Other document no Part 2: Contact Info Specify document type Missing Part 3: Demographics If Other Malaysian, specify Part 4: Clinical Diagnosis Part 5: Co-morbidities 5 \*\* Date of birth Year of birth 05-05-1975 1975 Part 6: Submission Status 6\*\* Gender Male 占 Annual Return List 0 7 \*\* ABO Blood Group 💻 Centre Management Patient RRT List (Date Commence order) Date at centre/follow up at your Date of Modality of the Outcome Date 👌 Data Query No. RRT ID Notif ID SDP Name Commence centre Outcome centre status 🔀 Change Request (3 / 33) 1 2902344 154577 Selayang Hospital, CAPD 24-04-2019 24-04-2019 24-04-2019 PD Alive On RRT 🛃 Reports 🥎 8 Treatment courses Date started dialysis / follow up 24-04-2019 at your centre 🚖 eMOSS 🕘 Log Out Date Commence current 24-04-2019 modality Date started first dialysis after onset of ESRF Nota: Jika 'Date started dialysis / follow up at your centre' dan 'Date Commence current modality' perlu diubah, sila klik Change Request untuk menyatakan seba Is this patient on Hybrid therapy? If patient on CAPD and also doing HD at your centre, please tick Only the PD Centre need to submit Annual Return Form for 60 the patient. 10 Age Started at your centre 44

Electronic National Renal Registry Application (eNRR)- Version 1.3

Picture 2.3.2b PD Notification form – Part 1

Click on the Save & Next button to save page and proceed to the next page. This is recommended. Click on the Save (Update) button to save page and remain on the same page.

| <b>T</b> 1 / • • • |                | • • • •      | • · · · •     |                                         |
|--------------------|----------------|--------------|---------------|-----------------------------------------|
| Electronic Nat     | tional Renal R | egistry Appl | ication (eNRR | C)- Version 1.5                         |
|                    |                |              |               | , , , , , , , , , , , , , , , , , , , , |

|                                                           |                                                                                                    | ( )                                     |                          | -                            |                 |
|-----------------------------------------------------------|----------------------------------------------------------------------------------------------------|-----------------------------------------|--------------------------|------------------------------|-----------------|
| eNRR                                                      |                                                                                                    |                                         |                          | 👰 IT Support / Helpdesk      | (Centre Doctor) |
| 🛕 Home                                                    | -                                                                                                    |                                         |                          |                              |                 |
| 🚴 Patient Registration                                    | example of source back in the source of the source of t |                                         |                          |                              |                 |
| Patient List                                              | Patient ID : 1015963, RRT ID : 2902344, I                                                                                                    | Notif ID : 154577                       |                          |                              |                 |
| Incomplete form                                           | PD Patient Notification                                                                                                    |                                         |                          |                              |                 |
| 🚖 Pending Submission - Notif                              |                                                                                                    |                                         |                          |                              |                 |
| 🚖 Pending Submission - Outcome                            | Part 2: Contact Info                                                                                                    |                                         |                          |                              |                 |
| Patient Care                                              | 1 Address                                                                                                    | No 34 Jalan 34/3                        |                          |                              |                 |
| Patient Info<br>Notification / Outcome / Annual<br>Return |                                                                                                    |                                         |                          |                              |                 |
| 🚴 PD Notification                                         | 2 Postcode                                                                                                    |                                         |                          |                              |                 |
| Part 1: Patient Info                                      | 3 ** Town / City                                                                                                    | Selayang                                |                          |                              |                 |
| Part 2: Contact Info                                      | 4 ** State                                                                                                    | Wilayah Persekutuan Kuala Lumpu         | r 💌                      |                              |                 |
| Part 3: Demographics                                      | 5 ** Country                                                                                                    | MALAYSIA                                |                          |                              |                 |
| Part 4: Clinical Diagnosis<br>Part 5: Co-morbidities      | 6 ** Contact number                                                                                                    | Homephone                               |                          |                              |                 |
| Part 6: Submission Status                                 |                                                                                                    | Handphone tel                           | 012654987                |                              |                 |
| Annual Return List                                        |                                                                                                    | Work telephone                          |                          | ext                          |                 |
| Centre Management                                         |                                                                                                    | Fax                                     |                          |                              |                 |
| Data Query                                                |                                                                                                    | Save & Back                             | Save (Update)            | Save & Next                  |                 |
| Change Request (3 / 33)                                   | Si                                                                                                    | ila tekan 'Save(Update)' atau 'Save & I | Back' atau 'Save & Next' | untuk simpan data sebagai di | raf.            |
|                                                           | Picture 2.                                                                                                    | <b>3.2c</b> PD Notificatio              | on form – Pai            | rt 2                         |                 |
| Click on the Save recommended.                            | & Next button to s                                                                                                    | ave page and pro                        | oceed to th              | e next page. '               | This is         |
| Click on the Save                                         | & Back button to sa                                                                                                    | ave page and ret                        | urn to the j             | previous page                | <u>.</u>        |
| Click on the Save                                         | (Update) button to s                                                                                                    | save page and re-                       | main on th               | e same page.                 |                 |

| Electionic i (attoinat                    | i iteliai itegisti j ii                                            | spheuelon (er (111)) version                                | 10                                                     |
|-------------------------------------------|--------------------------------------------------------------------|-------------------------------------------------------------|--------------------------------------------------------|
| eNRR                                      |                                                                    |                                                             | 💿 IT Support / Helpdesk 🔒 (Centre Doctor) <del>-</del> |
| 🏠 Home                                    | -                                                                  |                                                             |                                                        |
| & Patient Registration                    | 04330 Selayang Hospital, CAPD Un<br>TEST PT PD THANA, 750505-05-05 | .it<br>05, N/A, N/A, Male, 05-05-1975                       |                                                        |
| Patient List                              | Patient ID : 1015963, RRT ID : 2902                                | 344, Notif ID : 154577                                      |                                                        |
| Incomplete form                           | DD Datiant Natificat                                               | ian.                                                        |                                                        |
| 🚖 Pending Submission - Notif              | PD Patient Notificat                                               | ION                                                         |                                                        |
| 🚖 Pending Submission - Outcome            | Part 3: Demographics                                               |                                                             |                                                        |
| R Patient Care                            | 1 ** Citizenship                                                   | Malaysian<br>Country of Origin MALAYSIA                     |                                                        |
| Patient Info                              | 2 ** Ethnic group                                                  | Indian                                                      |                                                        |
| Notification / Outcome / Annual<br>Return |                                                                    | Race Other Malaysian Missing                                |                                                        |
|                                           |                                                                    | If Other Malaysian, specify                                 |                                                        |
| Section 2017 PD Notification              | 3 ** Marital status                                                | Married                                                     |                                                        |
| Part 1: Patient Info                      | 4 ** Highest Education                                             | No formal education     Primary     Tertiary     No tavai   | <ul> <li>Secondary</li> </ul>                          |
| Part 2: Contact Info                      | 5 ** Family Income/month                                           | RM 3.001 - 5.000                                            |                                                        |
| Part 3: Demographics                      | 6 Current occupation                                               | Eactory Worker                                              |                                                        |
| Part 5: Co-morbidities                    | 7 ** Cigarette smoker                                              | Never Server                                                | Current                                                |
| Part 6: Submission Status                 |                                                                    | <ul> <li>Not available</li> </ul>                           | Ŭ                                                      |
| 🛓 Annual Return List                      |                                                                    | Save & Back Save (Update)                                   | Save & Next                                            |
| 💻 Centre Management                       |                                                                    | Sila tekan 'Save(Update)' atau 'Save & Back' atau 'Save & N | ext' untuk simpan data sebagai draf.                   |
|                                           | Picture                                                            | <b>2.3.2d</b> <i>PD Notification form – F</i>               | Part 3                                                 |
| Save                                      | e & Next                                                           |                                                             |                                                        |
| Click on the                              | button to                                                          | save page and proceed to                                    | the next page. This is                                 |
| recommended.                              |                                                                    |                                                             |                                                        |
| Click on the Save                         | & Back button to                                                   | save page and return to the                                 | e previous page.                                       |
| Click on the Save                         | (Update) button te                                                 | o save page and remain on                                   | the same page.                                         |

Note: Clicking the Form Section title on the left panel will **NOT save the record**.

| enrr                                                 | 🕐 IT Support / Helpdesk 🔹 (Centre Doctor) +                                                                                                    |
|------------------------------------------------------|----------------------------------------------------------------------------------------------------|
| 🛕 Home                                               |                                                                                                    |
| 🚴 Patient Registration                               | 04330 Selayang Hospital, CAPU Unit<br>TEST PT PD THANA, 750505-0505, NA, NA, Male, 05-05-1975                                                                                                    |
| Patient List                                         | O4330 Selayang Hospital, CAPD Unit TEST PT PD THANA, 750505-05-0505, NA, MA, Male, 05-05-1975 PatientID: 1015963, RRT ID: 2002344, NotHD: 154577  CLINICAL DIAGNOSIS  New Record  Click to Add New Record  No. Reported By Primary renal disease Renal disease is Hypertension If renal disease is Diabetes Mellitus Date created Action  Back Next  Picture 2.3.2e(i) PD Notification form – Part 4 |
| Incomplete form                                      |                                                                                                    |
| 🚖 Pending Submission - Notif                         |                                                                                                    |
| 🚖 Pending Submission - Outcome                       | New Record Click to Add New Record                                                                                                    |
| Patient Care                                         | No. Develop Dr. Dimensional discussion Manual discussion Manual discussion Diskuts Malline Deduces and Autors                                                                                                    |
| Patient Info                                         | No. Reported by Primary renar disease Renar disease in renar disease is Hypertension in renar disease is Diabetes Menitus Date Created Action                                                                                                    |
| Notification / Outcome / Annual                      | Back                                                                                                    |
| Return                                               |                                                                                                    |
| 🚴 PD Notification                                    |                                                                                                    |
| Part 1: Patient Info                                 |                                                                                                    |
| Part 2: Contact Info                                 |                                                                                                    |
| Part 3: Demographics                                 |                                                                                                    |
| Part 4: Clinical Diagnosis<br>Part 5: Co-morbidities | Ν                                                                                                    |
| Part 6: Submission Status                            | νζ                                                                                                    |
| Annual Return List                                   |                                                                                                    |
| -                                                    | <b>Picture 2.3.2e(i)</b> PD Notification form – Part 4                                                                                                    |
|                                                      |                                                                                                    |

Click on the New Record button to add a new record and proceed to the details page of the form.

#### eNRR 🔮 IT Support / Helpdesk 🛛 🙎 合 Home 04330 Selayang Hospital, CAPD Unit TEST PT PD THANA, 750505-05-0505, N/A, N/A, Male, 05-05-1975 Patient ID : 1015963, RRT ID : 2902344, Notif ID : 154577 🚴 Patient Registration 🔋 Patient List 📋 Incomplete form **Clinical Diagnosis** 🚖 Pending Submission - Notif Part 4: Clinical Diagnosis 🚖 Pending Submission - Outcome 1\*\* Is Primary renal disease? Yes • R Patient Care 2\*\* Renal disease Glomerulonephritis, specify Patient Info Specify Notification / Outcome / Annual Return Section 20 PD Notification If Glomerulonephritis, specify Report not conclusive ONo / not enough glomeruli Others, specify Part 1: Patient Info Part 2: Contact Info 2 Primary GN FSGS • Part 3: Demographics If FSGS • Tip lesion Part 4: Clinical Dia Secondary GN Part 5: Co-morbidities Part 6: Submission Status Hereditary Advance GN 🕒 Annual Return List Others 💻 Centre Management 👌 Data Query 🔀 Change Request (3 / 33)

Electronic National Renal Registry Application (eNRR)- Version 1.3

Picture 2.3.2e(ii) PD Notification form – Part 4

Click on the Save (New) button to save page and return to the Part 4- Listing page. This is recommended so that you could review what you have entered.

Click on the Save & Back button to save page and return to the previous page.

Click on the

button to cancel the record to return to the previous page.

| eNRR                                      |                                                     |                                                           |                             |                                     | 🔮 IT Support / Helpdesk 🛛 🙎              | (C                     | entre Doctor) <del>-</del> |  |  |
|-------------------------------------------|-----------------------------------------------------|-----------------------------------------------------------|-----------------------------|-------------------------------------|------------------------------------------|------------------------|----------------------------|--|--|
| 숨 Home                                    | =                                                   | Reco                                                      | ord successfully added!     | ×                                   |                                          |                        |                            |  |  |
| 🚴 Patient Registration                    | 04330 Selayang Hospital,<br>TEST PT PD THANA, 75050 | CAPD Unit 5-05-0505, N/A, N/A, M                          | ale, 05-05-1975             |                                     |                                          |                        |                            |  |  |
| Patient List                              | Patient ID : 1015963, RRT I                         | Patient ID : 1015963, RKI ID : 2902344, Notif ID : 154577 |                             |                                     |                                          |                        |                            |  |  |
| Incomplete form                           | CLINICAL DIAG                                       | NOSIS                                                     |                             |                                     |                                          |                        |                            |  |  |
| 🚖 Pending Submission - Notif              |                                                     |                                                           |                             |                                     |                                          |                        |                            |  |  |
| 🚖 Pending Submission - Outcome            | New Record                                          |                                                           |                             |                                     |                                          |                        |                            |  |  |
| Patient Care                              |                                                     |                                                           |                             |                                     |                                          |                        |                            |  |  |
| Patient Info                              | No. Reported By                                     | Primary renal<br>disease                                  | Renal disease               | If renal disease is<br>Hypertension | lf renal disease is Diabetes<br>Mellitus | Date created           | Action                     |  |  |
| Notification / Outcome / Annual<br>Return | 1 Selayang Hospital, CA<br>Unit                     | PD Yes                                                    | Glomerulonephritis, specify |                                     |                                          | 21-06-2019<br>19:41:49 | Q 🛛 🗴                      |  |  |
| Le PD Notification                        | Back                                                | Nevt                                                      |                             |                                     |                                          |                        |                            |  |  |
| Part 1: Patient Info                      |                                                     | Hom                                                       |                             |                                     |                                          |                        |                            |  |  |
| Part 2: Contact Info                      |                                                     |                                                           |                             |                                     |                                          |                        |                            |  |  |
| Part 3: Demographics                      |                                                     |                                                           |                             |                                     |                                          |                        |                            |  |  |
| Part 4: Clinical Diagnosis                |                                                     |                                                           |                             |                                     |                                          |                        |                            |  |  |
| Part 5: Co-morbidities                    |                                                     |                                                           |                             |                                     |                                          |                        |                            |  |  |
| Part 6: Submission Status                 |                                                     |                                                           |                             |                                     |                                          |                        |                            |  |  |
| 📑 Annual Return List                      |                                                     |                                                           |                             |                                     |                                          |                        |                            |  |  |
|                                           | Pict                                                | ure 2.3.2e                                                | (iii) PD Notific            | cation form –                       | Part 4                                   |                        |                            |  |  |
| Click on the                              | Next to pro                                         | oceed to t                                                | he next secti               | ion – Part 5                        | . This is recom                          | mended                 |                            |  |  |
| Click on the                              | Back to ret                                         | urn to the                                                | e previous se               | ection – Par                        | t 3.                                     |                        |                            |  |  |

| eNRR                                                                                                    |                                                                                                    | 👰 IT Support / Helpdesi   | × 🙎          | (Centre Doctor) |
|----------------------------------------------------------------------------------------------------|----------------------------------------------------------------------------------------------------|---------------------------|--------------|-----------------|
| 🛕 Home                                                                                                    | •                                                                                                  |                           |              |                 |
| & Patient Registration                                                                                                    | 04330 Selayang Hospital, CAPD Unit<br>TEST PT PD THANA, 750505-05-0505, N/A, N/A, Male, 05-05-1975 |                           |              |                 |
| Patient List                                                                                                    | Patient ID : 1015963, RRT ID : 2902344, Notif ID : 154577                                          |                           |              |                 |
| Incomplete form  Pending Submission - Notif  Pending Submission - Outcome                                                                                 | CO-MORBIDITIES                                                                                     | Record                    |              |                 |
| Patient Care                                                                                                    | No. Reported By Date of Diagnosis Da                                                               | te Resolve Comorbidity    | Date created | Action          |
| Patient Info<br>Notification / Outcome / Annual<br>Return                                                                                                 | Back Next                                                                                          |                           |              |                 |
| 🙎 PD Notification                                                                                                    |                                                                                                    |                           |              |                 |
| Part 1: Patient Info<br>Part 2: Contact Info<br>Part 3: Demographics<br>Part 4: Clinical Diagnosis<br>Part 5: Co-morbidities<br>Part 6: Submission Status |                                                                                                    |                           |              |                 |
|                                                                                                    | Picture 2.3.2f(i) PD Notification form                                                             | n – Part 5 – Listing page |              |                 |

Click on the New Record button to add a new record and proceed to the details page of the form.

Note: Clicking the Form Section title on the left panel will **NOT save the record**.

| eNRR                                         |   |                                                           |                                             | 🕐 IT Support / Helpdesk 🙎 (Centre Doctor                                                         |  |  |  |  |  |
|----------------------------------------------|---|-----------------------------------------------------------|---------------------------------------------|--------------------------------------------------------------------------------------------------|--|--|--|--|--|
| 🛕 Home                                       | = |                                                           |                                             |                                                                                                  |  |  |  |  |  |
| 🚴 Patient Registration                       |   | TEST PT PD THANA, 750505-05-0505, N                       | /A, N/A, Male, 05-05-1975                   |                                                                                                  |  |  |  |  |  |
| Patient List                                 |   | Patient ID : 1015963, RRT ID : 2902344, Notif ID : 154577 |                                             |                                                                                                  |  |  |  |  |  |
| Incomplete form Pending Submission - Notif   |   | CO-MORBIDITIES                                            |                                             |                                                                                                  |  |  |  |  |  |
| 🚖 Pending Submission - Outcome               |   | Co-morbidities present                                    |                                             |                                                                                                  |  |  |  |  |  |
| Patient Care                                 |   | 1 ** Date of Diagnosis                                    | 24-04-2019                                  | Estimated date (If date unknown, please select 01; if month unknown, please select January (01)) |  |  |  |  |  |
| Patient Info                                 |   | 2 Date Resolve                                            |                                             |                                                                                                  |  |  |  |  |  |
| Notification / Outcome / Annual<br>Return    |   | 3 ** Comorbidity                                          | Cerebrovascular disorder<br>Please, specify |                                                                                                  |  |  |  |  |  |
| 🚴 PD Notification                            |   |                                                           |                                             |                                                                                                  |  |  |  |  |  |
| Part 1: Patient Info<br>Part 2: Contact Info |   |                                                           | Save & Back                                 | Save (New) Cancel                                                                                |  |  |  |  |  |
| Part 3: Demographics                         |   |                                                           |                                             |                                                                                                  |  |  |  |  |  |
| Part 4: Clinical Diagnosis                   |   |                                                           |                                             |                                                                                                  |  |  |  |  |  |
| Part 5: Co-morbidities                       |   |                                                           |                                             |                                                                                                  |  |  |  |  |  |
| Part 6: Submission Status                    |   |                                                           |                                             |                                                                                                  |  |  |  |  |  |

**Picture 2.3.2f(ii)** *PD Notification form – Part 5 – Details page* 

Click on the Save (New) button to save page and return to the Part 5- Listing page. This is recommended so that you could review what you have entered.

Click on the Cancel button to save page and return to the previous section – Part 4.

| eNRR                                      |    |                                            |                           |                | 👰 IT Support / Helpd     | esk 🙎               | (Centre Doctor) |
|-------------------------------------------|----|--------------------------------------------|---------------------------|----------------|--------------------------|---------------------|-----------------|
| 🛕 Home                                    |    |                                            | Record successfully added | e ×            |                          |                     |                 |
| 🚴 Patient Registration                    | TE | EST PT PD THANA, 750505-05-0505, N/A, I    | N/A, Male, 05-05-1975     |                |                          |                     |                 |
| 📴 Patient List                            | Pa | atient ID : 1015963, RRT ID : 2902344, Not | tif ID : 154577           |                |                          |                     |                 |
| Incomplete form                           |    |                                            |                           |                |                          |                     |                 |
| 🚖 Pending Submission - Notif              |    |                                            |                           |                |                          |                     |                 |
| 🚖 Pending Submission - Outcome            |    | New Record                                 |                           |                |                          |                     |                 |
| PC Patient Care                           |    |                                            |                           |                |                          |                     |                 |
|                                           | No | . Reported By                              | Date of Diagnosis         | Date Resolve   | Comorbidity              | Date created        | Action          |
| Patient Info                              | 1  | Selayang Hospital, CAPD Unit               | 24-04-2019                |                | Cerebrovascular disorder | 21-06-2019 19:54:48 | Q 🗾 🗙           |
| Notification / Outcome / Annual<br>Return |    |                                            |                           |                |                          |                     |                 |
|                                           |    | Back Next                                  |                           |                |                          |                     |                 |
| 🖧 PD Notification                         |    |                                            | •                         |                |                          |                     |                 |
| Rad 1: Retirect lafe                      |    |                                            |                           | b              |                          |                     |                 |
| Part 2: Contact Info                      |    |                                            |                           |                |                          |                     |                 |
| Part 3: Demographics                      |    |                                            |                           |                |                          |                     |                 |
| Part 4: Clinical Diagnosis                |    |                                            |                           |                |                          |                     |                 |
| Part 5: Co-morbidities                    |    |                                            |                           |                |                          |                     |                 |
| Part 6: Submission Status                 |    |                                            |                           |                |                          |                     |                 |
| Annual Return List                        |    |                                            |                           |                |                          |                     |                 |
| -                                         |    | Picture 2.3.2f(iii) PL                     | ONotification f           | °<br>orm – Par | t 5 – Listing page       |                     |                 |

| Click on the Next |      | to proceed to the next section – Part 6. This is recommended. |
|-------------------|------|---------------------------------------------------------------|
| Click on the      | Back | to return to the previous section – Part 4.                   |

| eNRR                                      | @ IT Support / Helpdesk 🔒 (Centre Doctor) +                                                        |
|-------------------------------------------|----------------------------------------------------------------------------------------------------|
| 🛕 Home                                    |                                                                                                    |
| Separation Registration                   | 04330 Selayang Hospital, CAPD Unit<br>TEST PT PD THANA, 750505-05-0505, INA, INA, Male, 05-05-1975 |
| Patient List                              | Patient ID : 1015963, RRT ID : 2902344, Notif ID : 154577                                          |
| Incomplete form                           |                                                                                                    |
| rending Submission - Notif                | PD Patient Notification                                                                            |
| Pending Submission - Outcome              | Submisison Status                                                                                  |
| R Patient Care                            | 1 Submission Status Pending submission                                                             |
|                                           | 2 Submission Date                                                                                  |
| Patient Info                              | 3 Submitted By                                                                                     |
| Notification / Outcome / Annual<br>Return | 4 Revision Required Reason                                                                         |
|                                           | Back Save & Submit                                                                                 |
| 🖧 PD Notification                         | Sile taken (Deald under Lembel) to behavior. (Deal Cl                                              |
| Part 1: Patient Info                      | Sila tekan 'Save and Submit' untuk simpan data yang sudah selesai dan hantar borang ke NRR.        |
| Part 2: Contact Info                      |                                                                                                    |
| Part 3: Demographics                      |                                                                                                    |
| Part 4: Clinical Diagnosis                |                                                                                                    |
| Part 5: Co-morbidities                    |                                                                                                    |
| Part 6: Submission Status                 |                                                                                                    |
| 📑 Annual Return List                      |                                                                                                    |
| 💂 Centre Management                       |                                                                                                    |
|                                           | Disture 2.2.2 p. Notification form Part 6 Submission Status                                        |

**Picture 2.3.2g** *PD Notification form – Part 6 – Submission Status* 

Click on the Save & Submit button to save and lock the form. After submit, the patient's notification will be locked and you will not be able to edit the record.

Click on the Back button to go back to previous section (Part 5).

Click on the menu item on the left panel to proceed to what you wish to do next.

| eNRR                                    |   |
|-----------------------------------------|---|
| 🛕 Home                                  | - |
| 🖧 Patient Registration                  |   |
| 🛐 Patient List                          |   |
| 📋 Incomplete form                       |   |
| 🚖 Pending Submission - Notif            |   |
| 🚖 Pending Submission - Outcome          |   |
| 📑 Annual Return List                    |   |
| 💂 Centre Management                     |   |
| 👌 Data Query                            |   |
| 🔀 Change Request ( <mark>3</mark> / 33) |   |
| 🛃 Reports 👘                             |   |
| 🚖 eMOSS                                 |   |
| 🕘 Log Out                               |   |

# 2.3.3. Transplant (Tx) Notification form

| eNRR                         | 🖉 IT Support / Helpdesk 🛛 🔱 🥵 (Centre Doc                                                                     |
|------------------------------|----------------------------------------------------------------------------------------------------|
| Home                         | Patient Notification                                                                                          |
| Patient Registration         |                                                                                                    |
| Patient List                 | New Transplant Patient Notification Registration                                                              |
| Incomplete form              | 1** SDP Name Selayang Hospital, Tx Unit                                                                       |
| Pending Submission - Notif   | 2** Centre Type Regular Follow Up Medication only                                                             |
| Pending Submission - Outcome | 3** If this patient had transplant  record(s) registered before, Not in this list, register as new Transplant |
| Annual Return List           | prease select the Transplant<br>record(s) from the list that you<br>want to register if applicable.           |
| Centre Management            | 4 Treatment courses ** Date started Post Tranplant                                                            |
| Data Query                   | follow up at your centre                                                                                      |
| Change Request (3 / 33)      | 5** Name & Title Name A Title puan                                                                            |
| Reports 🐀                    | 6 ** Identification card number My NRIC<br>My NRIC Format - yymmdd-ss-xxxx                                    |
| eMOSS                        | Old IC No                                                                                                    |
| Log Out                      | Other document no Specify document type Missing                                                               |
|                              | If Others, specify                                                                                            |
|                              | 7 ** Date of birth 16-05-1983 Year of birth 1983                                                              |
|                              | 8 ** Gender Female                                                                                            |
|                              | 9 ** ABO Blood Group AB                                                                                       |
|                              | 10 ** Citizenship Malaysian<br>Country of Origin                                                              |
|                              | 11 ** Ethnic group Chinese<br>Race Other Malaysian                                                            |
|                              | Others, specify                                                                                               |
|                              | Confirm & Next                                                                                                |

Picture 2.3.3a Notification form – Patient Registration

Confirm & Next

After completed the page, click on the button to save the data into the database. The above page will lead to Tx Notification form due to SDP Name (item 1) selected is Tx Unit.

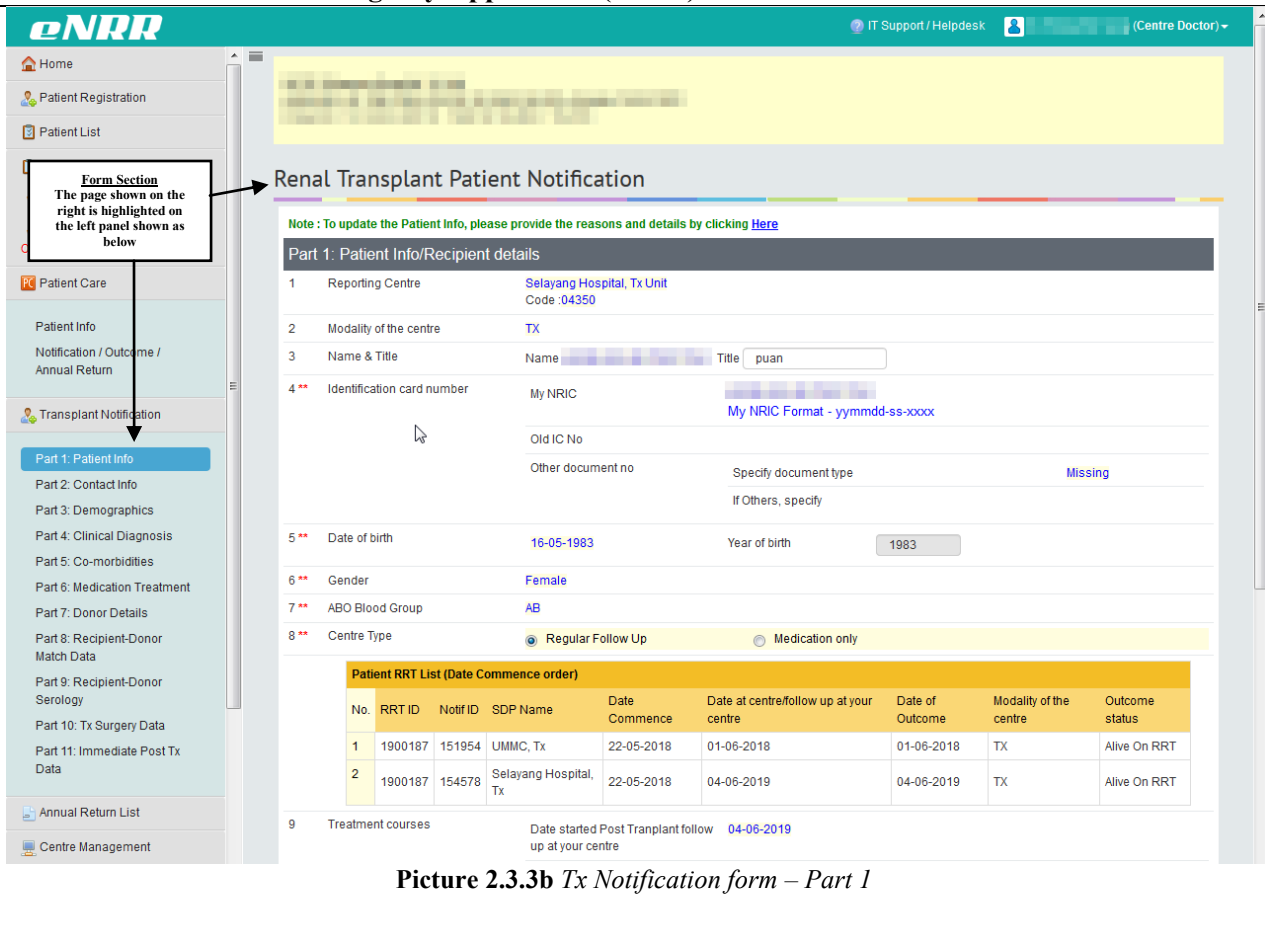

Click on the Save & Next button to save page and proceed to the next page. This is recommended. Click on the Save (Update) button to save page and remain on the same page.

| eNRR                                                      |                                   |                                       | 🕐 IT Support / He                             | lpdesk 🙎 (Centre Doctor) | - |
|-----------------------------------------------------------|-----------------------------------|---------------------------------------|-----------------------------------------------|--------------------------|---|
| <b>≙</b> Home                                             |                                   |                                       |                                               |                          |   |
| & Patient Registration                                    | State of the local sectors of the | e, 16-05-1983                         |                                               |                          |   |
| Patient List                                              |                                   |                                       |                                               |                          |   |
| Incomplete form                                           | Danal Transmissit Dat             | Land MadiGastian                      |                                               |                          |   |
| 🚖 Pending Submission - Notif                              | Renal Transplant Pati             | lent Notification                     |                                               |                          |   |
| 🚖 Pending Submission -<br>Outcome                         | Part 2: Contact Info              |                                       |                                               |                          |   |
| R Patient Care                                            |                                   | 15 JALAN BAWANG<br>TAMAN CHERAS       |                                               |                          |   |
| Patient Info<br>Notification / Outcome /<br>Annual Return |                                   |                                       |                                               |                          |   |
| Stransplant Notification                                  | 2 Postcode                        | 56100                                 |                                               |                          |   |
| Part 1: Patient Info                                      | 3 ** Town / City                  | KUALA LUMPUR                          |                                               |                          |   |
| Part 2: Contact Info                                      | 4 State                           | Wilayah Persekutuan Kuala Lump        | ur 💌                                          |                          |   |
| Part 3: Demographics                                      | 5 Country                         | MALAYSIA                              |                                               |                          |   |
| Part 4: Clinical Diagnosis                                | 6 ** Contact number               | Homephone                             |                                               |                          |   |
| Part 5: Co-morbidities                                    |                                   | Handphone tel                         | 012-3062426                                   |                          |   |
| Part 6: Medication Treatment                              |                                   | Work telephone                        | ext                                           |                          |   |
| Part 8: Recipient-Donor<br>Match Data                     |                                   | Fax                                   |                                               |                          |   |
| Part 9: Recipient-Donor                                   |                                   | Save & Back                           | Save (Update) Save & Next                     | <i>₽</i>                 |   |
| Part 10: Tx Surgery Data                                  |                                   | Sila tekan 'Save(Update)' ata         | u 'Save & Back' untuk simpan data sebagai dra | f.                       |   |
| Part 11: Immediate Post Tx                                |                                   | Sila tekan 'Save and Submit' untuk si | mpan data yang sudah selesai dan hantar borar | ıg ke NRR.               |   |
| Data                                                      |                                   |                                       |                                               |                          |   |
| 🔄 Annual Return List                                      |                                   |                                       |                                               |                          |   |
|                                                           | Picture                           | <b>2.3.3c</b> <i>Tx Notificatio</i>   | on form – Part 2                              |                          |   |
| Click on the Sav<br>recommended.                          | e & Next button to                | save page and pr                      | roceed to the next page                       | ge. This is              |   |
| Click on the                                              | e & Back button to                | save page and re-                     | turn to the previous p                        | bage.                    |   |
| Click on the Save                                         | e (Update) button to              | save page and re                      | emain on the same pa                          | ige.                     |   |

#### eNRR IT Support / Helpdesk 8 \_ 合 Home 🚴 Patient Registration 🔋 Patient List 📋 Incomplete form Renal Transplant Patient Notification 🚖 Pending Submission - Notif Pending Submission -Part 3: Demographics 1\*\* Citizenship Malaysian Patient Care Country of Origin MALAYSIA 2 \*\* Ethnic group Chinese Patient Info Race Other Malaysian Missing 63 Notification / Outcome / If Other Malaysian, specify Annual Return 3 \*\* Marital status • Married 🚴 Transplant Notification Secondary 4 \*\* Highest Education No formal education Primary Tertiary Not available Part 1: Patient Info 5\*\* Family Income/month Part 2: Contact Info RM 3,001 - 5,000 💌 6 Current occupation • Clerical / Sales Part 4: Clinical Diagnosis 7 \*\* Cigarette smoker Former Ourrent Never Part 5: Co-morbidities Not available Part 6: Medication Treatment Part 7: Donor Details Part 8: Recipient-Donor Sila tekan 'Save(Update)' atau 'Save & Back' untuk simpan data sebagai draf. Match Data Sila tekan 'Save and Submit' untuk simpan data yang sudah selesai dan hantar borang ke NRR. Part 9: Recipient-Donor Serology Part 10: Tx Surgery Data Part 11: Immediate Post Tx Data 占 Annual Return List Picture 2.3.3d Tx Notification form – Part 3 Save & Next Click on the button to save page and proceed to the next page. This is recommended. Save & Back Click on the button to save page and return to the previous page. Save (Update) Click on the button to save page and remain on the same page.

#### Electronic National Renal Registry Application (eNRR)- Version 1.3

#### eNRR 🕘 IT Support / Helpdesk 🛛 🚨 合 Home 🚴 Patient Registration 📴 Patient List 📋 Incomplete form CLINICAL DIAGNOSIS 🚖 Pending Submission - Notif New Record rending Submission -Outcome **Click to Add New Record** K Patient Care Primary renal If renal disease is If renal disease is Diabetes No. Reported By disease Renal disease Hypertension Mellitus Date created Action Renal disease Glomerulonephritis, Patient Info 07-02-2019 a 1 University Malaya Medical Yes Notification / Outcome / Annual Return 15:34:00 Centre, Tx Unit specify SLE with LN 🚴 Transplant Notification Part 1: Patient Info Part 2: Contact Info Part 3: Demographics Part 4: Clinical Diag Part 5: Co-morbidities Part 6: Medication Treatment Part 7: Donor Details Part 8: Recipient-Donor Match Data Part 9: Recipient-Donor Serology Part 10: Tx Surgery Data Part 11: Immediate Post Tx Data 📑 Annual Return List

#### Electronic National Renal Registry Application (eNRR)- Version 1.3

Picture 2.3.3e(i) Tx Notification form – Part 4

Click on the New Record button to add a new record and proceed to the details page of the form.

| eNRR                                      |                                                                                                    | Ø IT Support / Helpdesk (Centre Doctor) |
|-------------------------------------------|----------------------------------------------------------------------------------------------------|-----------------------------------------|
| 🛕 Home                                    |                                                                                                    |                                         |
| 🚴 Patient Registration                    | CONTRACTOR OF A CONTRACTOR OF A CONTRACTOR OF  |                                         |
| 🕄 Patient List                            | Company of the second second s |                                         |
| Incomplete form                           | Clinical Diagnosis                                                                                                    |                                         |
| 🚖 Pending Submission - Notif              | Clinical Diagnosis                                                                                                    |                                         |
| 🚖 Pending Submission -                    | Part 4: Clinical Diagnosis                                                                                                    |                                         |
| Outcome                                   | 1** Is Primary renal disease? No                                                                                                    |                                         |
| R Patient Care                            | 2 ** Renal disease Hypertension 💌                                                                                                    |                                         |
| Patient Info                              | Specify                                                                                                    |                                         |
| Notification / Outcome /<br>Annual Return | E                                                                                                    |                                         |
| 🚴 Transplant Notification                 | If renal disease is Hypertension Chronic hypertensive penhronathy - no histology                                                                                                    |                                         |
| Part 1: Patient Info                      | envine hypercentre reprinopadry no medology                                                                                                    | _                                       |
| Part 2: Contact Info                      | Save & Back Save (New)                                                                                                    | Cancel                                  |
| Part 3: Demographics                      |                                                                                                    |                                         |
| Part 4: Clinical Diagnosis                |                                                                                                    |                                         |
| Part 5: Co-morbidities                    |                                                                                                    |                                         |
| Part 6: Medication Treatment              |                                                                                                    |                                         |
| Part 7: Donor Details                     |                                                                                                    |                                         |
| Part 8: Recipient-Donor<br>Match Data     |                                                                                                    |                                         |
| Part 9: Recipient-Donor<br>Serology       |                                                                                                    |                                         |
| Part 10: Tx Surgery Data                  |                                                                                                    |                                         |
| Part 11: Immediate Post Tx<br>Data        |                                                                                                    |                                         |

Picture 2.3.3e(ii) Tx Notification form – Part 4

Click on the Save (New) button to save page and return to the Part 5- Listing page. This is recommended so that you could review what you have entered.

Click on the Save & Back button to save page and return to the previous page.

Click on the button to cancel the record to return to the previous page. Note: Clicking the Form Section title on the left panel will **NOT save the record**.

| eNRR                                                                                                    |                        |     |                                              |                          |                                | 👰 IT Su                                            | pport/Helpdesk 🔒                         | (C                     | entre Doctor) <del>-</del> |
|----------------------------------------------------------------------------------------------------|------------------------|-----|----------------------------------------------|--------------------------|--------------------------------|----------------------------------------------------|------------------------------------------|------------------------|----------------------------|
| 🛕 Home                                                                                                    |                        |     |                                              | Record                   | successfully added!            | ×                                                  |                                          |                        |                            |
| 🚴 Patient Registration                                                                                                    | & Patient Registration |     |                                              |                          |                                |                                                    |                                          |                        |                            |
| Patient List                                                                                                    |                        |     |                                              |                          |                                |                                                    |                                          |                        |                            |
| Incomplete form                                                                                                    |                        | CI  |                                              |                          |                                |                                                    |                                          |                        |                            |
| 🚖 Pending Submission - Notif                                                                                                    |                        |     | INICAL DIAGNOS                               | 515                      |                                |                                                    |                                          |                        |                            |
| 🚖 Pending Submission -<br>Outcome                                                                                                    |                        |     | New Record                                   |                          |                                |                                                    |                                          |                        |                            |
| Patient Care                                                                                                    |                        | No. | Reported By                                  | Primary renal<br>disease | Renal disease                  | If renal disease is Hypertension                   | If renal disease is<br>Diabetes Mellitus | Date created           | Action                     |
| Patient Info<br>Notification / Outcome /                                                                                                    |                        | 1   | Selayang Hospital, Tx Unit                   | No                       | Hypertension                   | Chronic hypertensive nephropathy<br>- no histology |                                          | 21-06-2019<br>21:40:15 | ۹ 🌶 💌                      |
| Annual Return                                                                                                    | E                      | 2   | University Malaya Medical<br>Centre, Tx Unit | Yes                      | Glomerulonephritis,<br>specify |                                                    |                                          | 07-02-2019<br>15:34:00 | 0,                         |
| Sector Sector Se |                        |     |                                              |                          | OLE WATEN                      |                                                    |                                          |                        |                            |
| Part 1: Patient Info                                                                                                    |                        |     | Back                                         | lovt                     |                                |                                                    |                                          |                        |                            |
| Part 2: Contact Info                                                                                                    |                        |     | Dack                                         |                          |                                | ß                                                  |                                          |                        |                            |
| Part 4: Clinical Diagnosis                                                                                                    |                        |     |                                              |                          |                                |                                                    |                                          |                        |                            |
| Part 5: Co-morbidities                                                                                                    |                        |     |                                              |                          |                                |                                                    |                                          |                        |                            |
| Part 6: Medication Treatment                                                                                                    |                        |     |                                              |                          |                                |                                                    |                                          |                        |                            |
| Part 7: Donor Details                                                                                                    |                        |     |                                              |                          |                                |                                                    |                                          |                        |                            |
| Part 8: Recipient-Donor<br>Match Data                                                                                                    |                        |     |                                              |                          |                                |                                                    |                                          |                        |                            |
| Part 9: Recipient-Donor<br>Serology                                                                                                    |                        |     |                                              |                          |                                |                                                    |                                          |                        |                            |
| Part 10: Tx Surgery Data                                                                                                    |                        |     |                                              |                          |                                |                                                    |                                          |                        |                            |
| Part 11: Immediate Post Tx<br>Data                                                                                                    |                        |     |                                              |                          |                                |                                                    |                                          |                        |                            |
|                                                                                                    |                        |     | Picture                                      | 2.3.3e(iii               | ) Tx Notificat                 | ion form – Part 4                                  |                                          |                        |                            |
| Click on the                                                                                                    | Nex                    | xt  | to procee                                    | d to the                 | next sectio                    | n – Part 5. This                                   | is recomme                               | ended.                 |                            |
| Click on the                                                                                                    | Ba                     | ick | to return                                    | to the p                 | revious sec                    | tion – Part 3.                                     |                                          |                        |                            |

| eNRR                                      | 🕐 IT Support / Helpdesk 🔒                                                                                       | (Centre Doctor) <del>-</del> |
|-------------------------------------------|----------------------------------------------------------------------------------------------------|------------------------------|
| 🛕 Home                                    |                                                                                                    |                              |
| Section Registration                      | AND A DECIDENT AND A DECIDENT AND A DECIDENT AND A DECIDENT AND A DECIDENT AND A DECIDENT AND A DECIDENT AND A  |                              |
| Patient List                              |                                                                                                    |                              |
| Incomplete form                           |                                                                                                    |                              |
| 👚 Pending Submission - Notif              |                                                                                                    |                              |
| 🚖 Pending Submission -<br>Outcome         | New Record Click to Add New Record                                                                              |                              |
| 📧 Patient Care                            | No.         Reported By         Date of Diagnosis         Date Resolve         Comorbidity         Date created | Action                       |
| Patient Info                              |                                                                                                    |                              |
| Notification / Outcome /<br>Annual Return | Back Next                                                                                                    |                              |
| 2 Transplant Notification                 |                                                                                                    |                              |
| Part 1: Patient Info                      |                                                                                                    |                              |
| Part 2: Contact Info                      |                                                                                                    |                              |
| Part 3: Demographics                      |                                                                                                    |                              |
| Part 4: Clinical Diagnosis                |                                                                                                    |                              |
| Part 5: Co-morbidities                    |                                                                                                    |                              |
| Part 6: Medication Treatment              |                                                                                                    |                              |
| Part 7: Donor Details                     |                                                                                                    |                              |
| Match Data                                |                                                                                                    |                              |
| Part 9: Recipient-Donor<br>Serology       |                                                                                                    |                              |
| Part 10: Tx Surgery Data                  |                                                                                                    |                              |
| Part 11: Immediate Post Tx<br>Data        |                                                                                                    |                              |

Picture 2.3.3f(i) Tx Notification form – Part 5

Click on the **New Record** button to add a new record and proceed to the details page of the form.

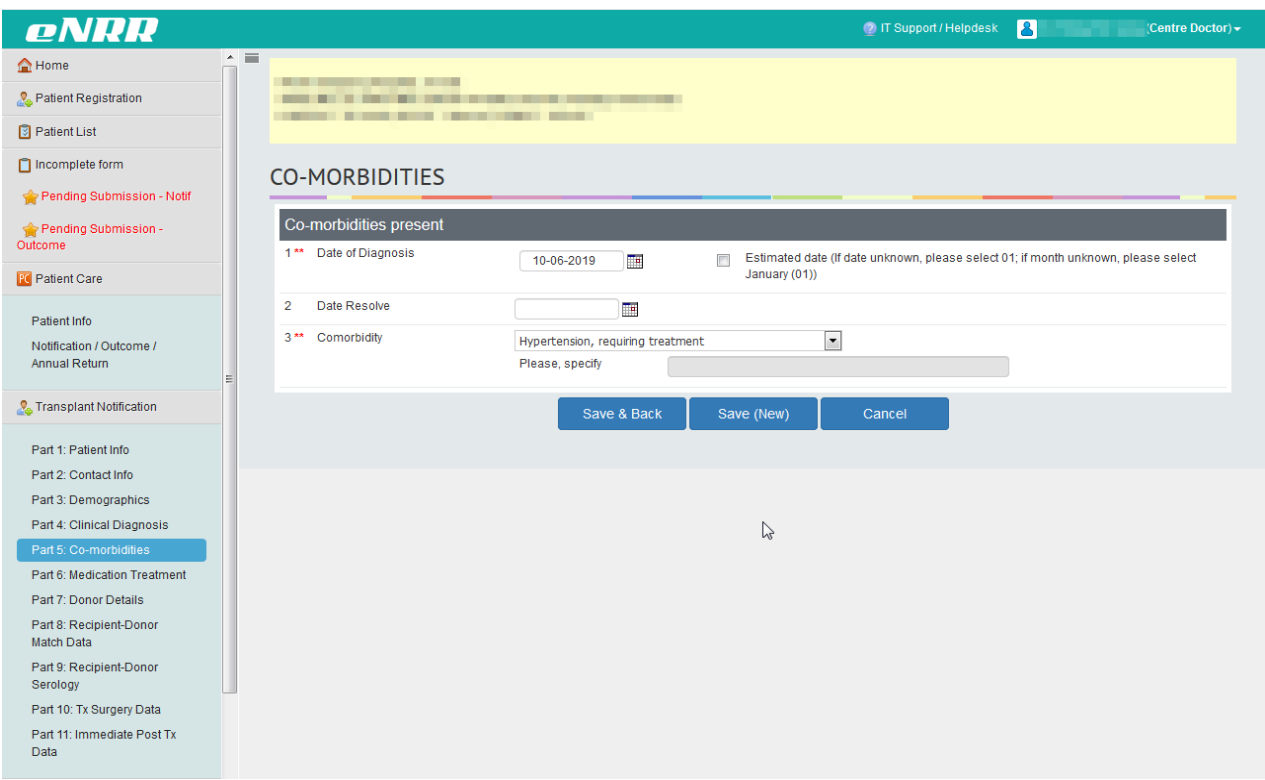

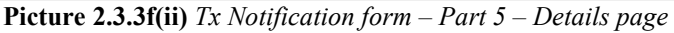

Click on the Save (New) button to save page and return to the Part 5- Listing page. This is recommended so that you could review what you have entered.

Click on the Save & Back button to save page and return to the previous section – Part 4.

Click on the Cancel button to cancel the record to return to the previous page. **Note:** Clicking the Form Section title on the left panel will **NOT save the record**.

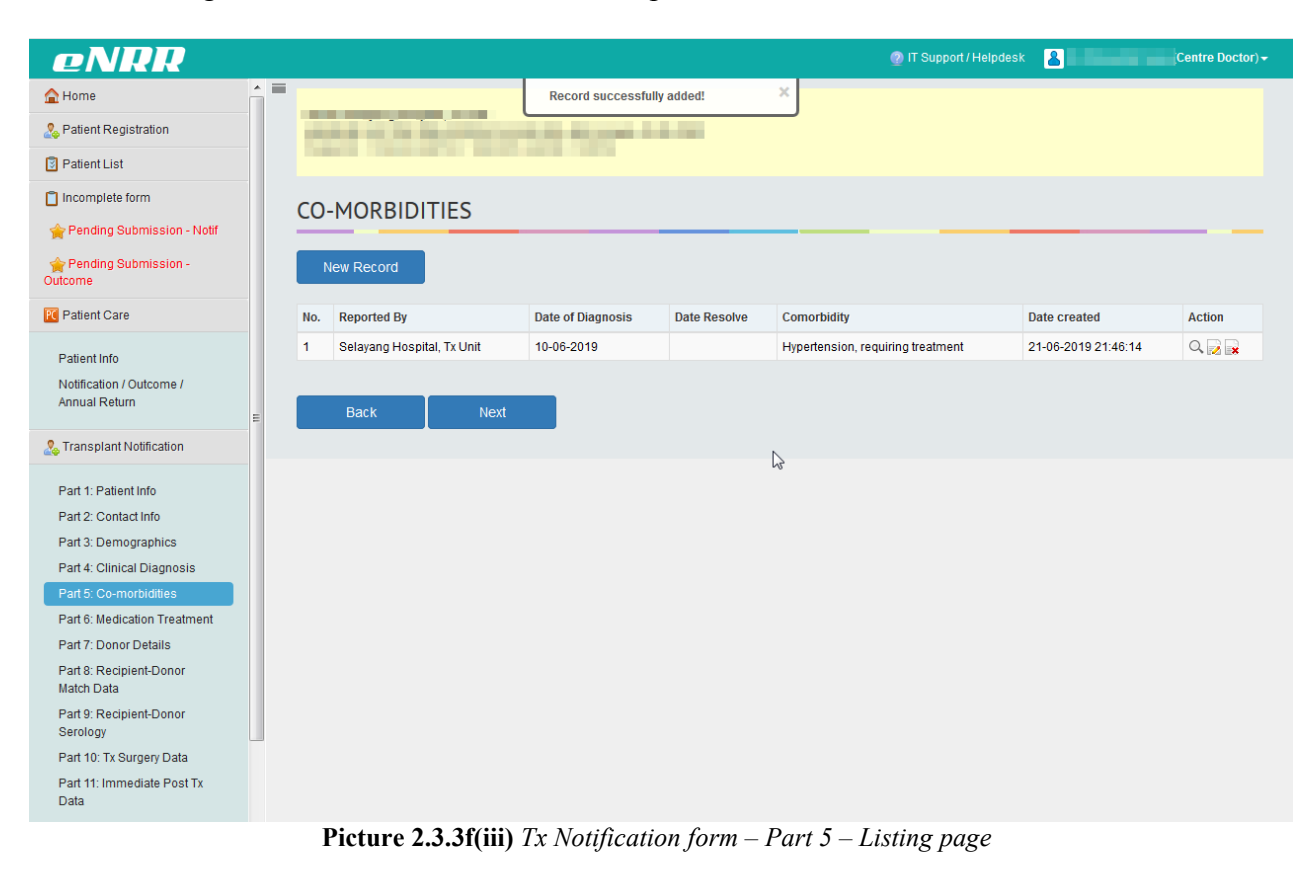

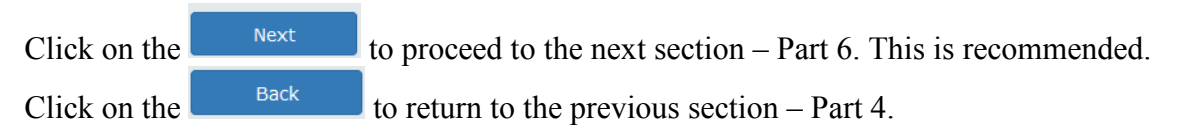

| eNRR                                      |      |                                              |               |                                                   |                                         | 🕘 IT Support / Helpd               | esk 🔏 🖬                         | ette ber | (Centre    | Docto    |
|-------------------------------------------|------|----------------------------------------------|---------------|---------------------------------------------------|-----------------------------------------|------------------------------------|---------------------------------|----------|------------|----------|
| Home                                      | =    |                                              |               |                                                   |                                         |                                    |                                 |          |            |          |
| Patient Registration                      | 1.5  |                                              |               |                                                   |                                         |                                    |                                 |          |            |          |
| Patient List                              |      |                                              |               |                                                   |                                         |                                    |                                 |          |            |          |
| Incomplete form                           |      |                                              |               |                                                   |                                         |                                    |                                 |          |            |          |
| Ponding Submission Notif                  | ME   | DICATION                                     |               |                                                   |                                         |                                    |                                 |          |            |          |
| Pending Submission - Noti                 |      |                                              |               | Click to add m                                    | edication for Anti l                    | Hypertensive Treatn                | ient                            |          |            |          |
| Pending Submission -                      | Ant  | Dete Description                             | nent Not A    | valiable Medicalica Trac                          |                                         | Durte East                         |                                 | Add N    | ledication | <u>a</u> |
| Patient Care                              | NO.  | Date Prescription                            | Classifica    | ation Medication lype                             | Medication Name                         | Route End L                        | Date Source                     | Action   |            |          |
|                                           | Lin  | id Lowering Treatmen                         | • 🔲 Not Avail | Click to add m                                    | edication for Lipid                     | Lowering Treatmen                  | t 📃                             | Add N    | Indication |          |
| Patient Info                              | No   | Date Prescription                            |               | able Medication Type                              | Medication Name                         | Route End D                        | )ate Source                     | Action   | leuicatioi | -        |
| Notification / Outcome /<br>Annual Return | 140. | Date Prescipiton                             | olassince     | medication type                                   | medication Name                         | Route                              | Jake Oburee                     | / Caron  |            |          |
| E                                         | Im   | munosuppressive Drug                         | Treatment -   | Click to add r                                    | nedication for Imm                      | unosuppressive Dru                 | g 📃                             | Add      | ledication | n        |
| Transplant Notification                   | No.  | Date Prescription                            | Classifica    | ation Medication Type                             | Medication Name                         | Route End D                        | )ate Source                     | Action   |            | _        |
| Part 1: Patient Info                      |      |                                              |               |                                                   |                                         |                                    | 2                               |          |            |          |
| Part 2: Contact Info                      | Im   | munosuppressive Drug                         | J Treatment - | Maintenance Click to a                            | dd medication for l<br>it - Maintenance | Immunosuppressive                  | Drug                            | Add N    | ledicatior | n        |
| Part 3: Demographics                      | No.  | Date Prescription                            | Classifica    | ation Medication Type                             | Medication Name                         | Route End D                        | )ate Source                     | Action   |            |          |
| Part 4: Clinical Diagnosis                |      |                                              |               |                                                   |                                         |                                    |                                 |          |            |          |
| Part 5: Co-morbidities                    | Oth  | ers Drug Treatment                           |               | Click to add me                                   | dication for Others                     | Drug Treatment                     |                                 | Add N    | ledicatior | n        |
| Part 6: Medication Treatment              | No.  | Date Prescription                            | Classifica    | ation Medication Type                             | Medication Name                         | Route End D                        | )ate Source                     | Action   |            | _        |
| Part 8: Recipient-Donor                   |      |                                              |               |                                                   |                                         |                                    |                                 |          |            |          |
| Match Data                                |      |                                              |               |                                                   | 5                                       |                                    |                                 |          |            |          |
| Part 9: Recipient-Donor                   |      | Back                                         | Next          |                                                   |                                         |                                    |                                 |          |            |          |
| Part 10: Tx Surgery Data                  |      |                                              |               |                                                   |                                         |                                    |                                 |          |            |          |
| Part 11: Immediate Post Tx                |      |                                              |               |                                                   |                                         |                                    |                                 |          |            |          |
| Data 🗸                                    | HI   | STORY - Only                                 | current       | centre can view th                                | e history fror                          | n beainnina                        |                                 |          |            |          |
|                                           | No   | Reported By                                  | Date          | Classification                                    |                                         | Medication Name                    | Route                           | End      | Source     | Act      |
|                                           | 140. | Treponed by                                  | Prescription  | olassineaton                                      | medication type                         | medication Name                    | rioute                          | Date     | oource     | 7101     |
|                                           | 1    | University Malaya<br>Medical Centre, Tx Unit | 01-01-2018    | Immunosuppressive Drug<br>Treatment - Maintenance | Antimetabolites                         | Mycophenolate<br>Sodium - Myfortic | Injection -<br>Intravenous (IV) |          | AR-TX      | Q        |
|                                           | 2    | University Malaya<br>Medical Centre, Tx Unit | 01-01-2018    | Immunosuppressive Drug<br>Treatment - Maintenance | Calcineurin<br>inhibitors               | Tacrolimus - Advagraf              | Oral                            |          | AR-TX      | Q        |
|                                           | 2    | Linivorsity Malava                           | 01.01.2010    | International Sector                              | Des deis sterne                         | Produicolono                       | Oral                            |          | AR-TX      | 0        |

Add

Click on the <u>Medication</u> button to add a new record and proceed to the details page of the form. Note: Clicking the Form Section title on the left panel will **NOT save the record**.

| eNRR                                      |          |              |             |                                        |                     | 👩 IT Support / Helpdesk | 8           | (Centre Doctor) <del>-</del> |
|-------------------------------------------|----------|--------------|-------------|----------------------------------------|---------------------|-------------------------|-------------|------------------------------|
| 🛕 Home                                    | <u> </u> |              |             |                                        |                     |                         |             |                              |
| 🚴 Patient Registration                    |          | 1100         | 2216        | ALC: NO. OF CO., NO. OF CO., NO.       |                     |                         |             |                              |
| Patient List                              |          |              | _           |                                        |                     |                         |             |                              |
| Incomplete form                           |          | Modicati     | 00          |                                        |                     |                         |             |                              |
| 🚖 Pending Submission - Notif              |          | Medicati     |             |                                        |                     |                         |             |                              |
| 👉 Pending Submission -                    |          | Medication   | 1           |                                        |                     |                         |             |                              |
| Outcome                                   |          | 1** Date Pre | escription  | 22-05-2018                             |                     |                         |             |                              |
| R Patient Care                            |          | 2** Classifi | cation      | Immunosuppressive Drug Treatme         | ent - Maintenance 💌 |                         |             |                              |
| Patient Info                              |          | 3 ** Medicat | ion Type    | CTLA4                                  | •                   |                         |             |                              |
| Notification / Outcome /<br>Annual Return |          | 4 Medicat    | ion Name    | Belatacept - Nulojix 💌                 |                     |                         |             |                              |
|                                           | E        |              | N           | Specify Medication Name if<br>possible |                     |                         |             |                              |
| Stransplant Notification                  |          | 5** Route    | 43          | Oral                                   | 1                   |                         |             |                              |
| Part 1: Patient Info                      |          | 6 End Dat    | te          |                                        | 1                   |                         |             |                              |
| Part 2: Contact Info                      |          |              |             |                                        |                     |                         |             |                              |
| Part 3: Demographics                      |          |              |             | Save & Back                            | Save (New)          | Cancel                  |             |                              |
| Part 4: Clinical Diagnosis                |          |              |             |                                        |                     |                         |             |                              |
| Part 5: Co-morbidities                    |          |              |             |                                        |                     |                         |             |                              |
| Part 6: Medication Treatment              |          |              |             |                                        |                     |                         |             |                              |
| Part /: Donor Details                     |          |              |             |                                        |                     |                         |             |                              |
| Match Data                                |          |              |             |                                        |                     |                         |             |                              |
| Part 9: Recipient-Donor<br>Serology       |          |              |             |                                        |                     |                         |             |                              |
| Part 10: Tx Surgery Data                  |          |              |             |                                        |                     |                         |             |                              |
| Part 11: Immediate Post Tx<br>Data        |          |              |             |                                        |                     |                         |             |                              |
|                                           |          | Pictu        | ire 2 3 3aí | ii) Tr Notification f                  | orm – Part 6        | – Details page          | ,           |                              |
|                                           |          | I ICII       | <i>2.</i>   | ing in ito igication fo                | in iuno             | Details page            | <i>,</i>    |                              |
| Click on the s                            | ave (    | New)         | button t    | o save page and                        | return to th        | e Part 5- Lis           | sting page. | This is                      |
| recommended so                            | tha      | t you c      | ould rev    | iew what you hav                       | ve entered.         |                         | 010         |                              |
| Strate I St                               | ave &    | Back         |             | -                                      |                     |                         |             |                              |
| Click on the                              |          |              | button t    | o save page and                        | return to th        | e previous s            | section – P | art 4.                       |
|                                           | Can      | cel          |             |                                        |                     |                         |             |                              |
| Click on the                              | Call     |              | button t    | o cancel the reco                      | rd to returr        | n to the prev           | ious page.  |                              |
| Note: Clicking th                         | ie F     | orm Se       | ection titl | e on the left nand                     | al will NO          | r save the r            | ecord       |                              |
| THE CHENING I                             | 10 1     |              |             | e on the fort pair                     |                     | i save the l            | ccoru.      |                              |

| eNKK                                  |                             |                                                |                 | 🕐 IT Support / He    | lpdesk | 8        |          | (Centre Docto  |
|---------------------------------------|-----------------------------|------------------------------------------------|-----------------|----------------------|--------|----------|----------|----------------|
| Home                                  |                             | Record successfully added!                     | ×               |                      |        |          |          |                |
| Patient Registration                  | 201000                      | A REAL PROPERTY AND ADDRESS OF THE             |                 |                      |        |          |          |                |
| Patient List                          |                             |                                                |                 |                      |        |          |          |                |
| Incomplete form                       | MEDICATION                  |                                                |                 |                      |        |          |          |                |
| Pending Submission - Notif            | MEDICATION                  |                                                |                 |                      | _      |          |          |                |
| Pending Submission -                  | Anti Hypertensive Tre       | atment 🔄 Not Available                         |                 |                      |        |          |          | Add Medication |
| come                                  | No. Date Prescription       | Classification                                 | Medication Type | Medication Name      | Route  | End Date | Source   | Action         |
| Patient Care                          |                             |                                                |                 |                      |        |          |          |                |
| Patient Info                          | Lipid Lowering Treat        | ment 🔲 Not Available                           |                 |                      |        |          |          | Add Medication |
| Notification / Outcome /              | No. Date Prescription       | Classification                                 | Medication Type | Medication Name      | Route  | End Date | Source   | Action         |
| Annual Return                         |                             |                                                |                 |                      |        |          |          |                |
| Transplant Notification               | Immunosuppressive D         | Drug Treatment - Induction 📄 Not Available     |                 |                      |        |          |          | Add Medication |
| Tanoplant Volication                  | No. Date Prescription       | Classification                                 | Medication Type | Medication Name      | Route  | End Date | Source   | Action         |
| Part 1: Patient Info                  |                             |                                                |                 |                      |        |          |          |                |
| Part 2: Contact Info                  | Immunosuppressive [         | Drug Treatment - Maintenance 📄 Not Available   |                 |                      |        |          |          | Add Medication |
| Part 3: Demographics                  | No. Date Prescription       | Classification                                 | Medication Type | Medication Name      | Route  | End Date | Source   | Action         |
| Part 4: Clinical Diagnosis            | 1 22-05-2018                | Immunosuppressive Drug Treatment - Maintenance | CTLA4           | Belatacept - Nulojix | Oral   |          | Notif-TX | Q 🛃 🗙          |
| Part 5: Co-morbidities                |                             |                                                |                 |                      |        |          |          |                |
| Part 7: Donor Details                 | <b>Others Drug Treatmen</b> | nt                                             |                 |                      |        |          |          | Add Medication |
| Part 8: Recipient-Donor<br>Natch Data | No. Date Prescription       | Classification                                 | Medication Type | Medication Name      | Route  | End Date | Source   | Action         |
| Part 9: Recipient-Donor               |                             |                                                |                 |                      |        |          |          |                |
| Part 10: Tx Surgery Data              | Back                        | Next                                           |                 |                      |        |          |          |                |
| Part 11: Immediate Post Tx<br>Data    |                             |                                                |                 |                      |        |          |          |                |
| Annual Return List                    | HISTORY - On                | ly current centre can view the                 | history fro     | m beginning          | )      |          |          |                |
| Centre Management                     | No. Reported By             | Date Classification                            | Medication Type | Medication Name      | Rout   | te       | End      | Source Actio   |

Repeat on click on the Medication button to add a new record of other type of medication and proceed to the details page of the form.

#### eNRR ^ 🔳 合 Home served in the latter water as an 🚴 Patient Registration a secol secol and 🔋 Patient List 📋 Incomplete form Medication 🚖 Pending Submission - Notif Medication rending Submission -Outcome 1\*\* Date Prescription 15-04-2019 R Patient Care 2\*\* Classification Lipid Lowering Treatment 3 \*\* Medication Type Fibrates (Fibric-Acid Derivatives) • Patient Info Notification / Outcome / Medication Name 4 • Ciprofibrate Annual Return Specify Medication Name if possible -🚴 Transplant Notification 5\*\* Route Oral Part 1: Patient Info 6 End Date Part 2: Contact Info Save & Back Part 3: Demographics Part 4: Clinical Diagnosis Part 5: Co-morbidities Part 6: Medication Treatment Part 7: Donor Details Part 8: Recipient-Donor Match Data Part 9: Recipient-Donor Serology Part 10: Tx Surgery Data Part 11: Immediate Post Tx Data Picture 2.3.3g(iv) Tx Notification form – Part 5 – medication details

Electronic National Renal Registry Application (eNRR)- Version 1.3

Click on the Save (New) button to save page and return to the Part 6- Listing page. This is recommended so that you could review what you have entered.

Click on the Save & Back button to save page and return to the previous section – Part 5.

Click on the button to cancel the record to return to the previous page. Note: Clicking the Form Section title on the left panel will **NOT save the record**.

| eNRR                                                |                                                                                                    | 👰 IT Support / Helpdesk 🔒 🖿 👘 (Cr        | Centre Doctor           |
|-----------------------------------------------------|----------------------------------------------------------------------------------------------------|------------------------------------------|-------------------------|
| home ≜                                              | Record successfully added!                                                                                     |                                          |                         |
| http://www.com/com/com/com/com/com/com/com/com/com/ | particular in the structure of the second second                                                               |                                          |                         |
| Patient List                                        | The second second second second second second second second second second second second second second second s |                                          |                         |
| Incomplete form                                     | MEDICATION                                                                                                    |                                          |                         |
| 🚖 Pending Submission - Notif                        | HEDICATION                                                                                                    |                                          |                         |
| 🚖 Pending Submission -<br>Outcome                   | Anti Hypertensive Treatment 📄 Not Available                                                                    | Ac<br>M                                  | dd<br>Iedication        |
| R Patient Care                                      | No. Date Classification Medication Type                                                                        | Medication Name Route End Date Source Ac | ction                   |
| Patient Info                                        |                                                                                                    |                                          |                         |
| Notification / Outcome /<br>Annual Return           | Lipid Lowering Treatment 🔄 Not Available                                                                       | Ac<br>Mi                                 | dd<br>Iedication        |
| Transplant Notification                             | No. Date Prescription Classification Medication Type                                                           | Medication Name Route End Date Source Ac | ction                   |
| Part 1: Patient Info                                | 1 15-04-2019 Lipid Lowering Treatment Fibrates (Fibric-Act<br>Derivatives)                                     | id Ciprofibrate Oral Notif-              | 2 🗾 🙀                   |
| Part 2: Contact Info                                |                                                                                                    |                                          |                         |
| Part 3: Demographics                                | Immunosuppressive Drug Treatment - Induction 🗌 Not Available                                                   | Ac<br>Ma                                 | <u>dd</u><br>Iedication |
| Part 5: Co-morbidities                              | No. Date Classification Medication Type                                                                        | Medication Name Route End Date Source Ac | ction                   |
| Part 7: Donor Details                               |                                                                                                    |                                          |                         |
| Part 8: Recipient-Donor<br>Match Data               | Immunosuppressive Drug Treatment - Maintenance 🔄 Not Available                                                 | Ac<br>Mi                                 | dd<br>Iedication        |
| Part 9: Recipient-Donor<br>Serology                 | No. Date<br>Prescription Classification Medication Type                                                        | Medication Name Route End Date Source Ac | ction                   |
| Part 10: Tx Surgery Data                            | 1 22-05-2018 Immunosuppressive Drug Treatment - CTLA4                                                          | Belatacept - Oral Notif-                 | 2 🛃 😦                   |
| Part 11: Immediate Post Tx<br>Data                  | muniteritor                                                                                                    |                                          |                         |
| 🔄 Annual Return List                                | Others Drug Treatment                                                                                          | Ac<br>M                                  | dd<br>Iedication        |
| Centre Management                                   | No. Date Classification Medication Type                                                                        | Medication Name Route End Date Source Ac | ction                   |

Picture 2.3.3g(v) Tx Notification form – Part 5 – medication list

| Click on the | Next | to proceed to the next section – Part 5. This is recommended. |
|--------------|------|---------------------------------------------------------------|
| Click on the | Back | to return to the previous section – Part 3.                   |

| eNRR                               |                                 |                                  | 👰 IT Support                 | /Helpdesk              |
|------------------------------------|---------------------------------|----------------------------------|------------------------------|------------------------|
| <b>☆</b> Home                      | =                               |                                  |                              |                        |
| 🚴 Patient Registration             | THE REPORT OF                   | All and a second second          |                              |                        |
| Patient List                       |                                 |                                  |                              |                        |
| 📋 Incomplete form                  |                                 |                                  |                              |                        |
| 👚 Pending Submission - Notif       | Renal Transplant Pat            | lient Notification               |                              |                        |
| + Pending Submission -             | Part 7: Donor Details           |                                  |                              |                        |
| Dutcome                            | 1 ** Type of donor              | Cadaveric                        | Living donor                 | Not available          |
| C Patient Care                     | 2 Place of transplant centre    | UMMC - Local Transplant          |                              |                        |
| Patient Info                       | 3 Donor Name                    | LEE YOON YOON @JACKQUELINE       | LEE                          |                        |
| Notification / Outcome /           | 4 Donor My NRIC                 |                                  |                              |                        |
| Annual Return                      | 5 Age                           |                                  |                              |                        |
| Santansplant Notification          | 6 ** Gender                     | Male                             | Female                       | Not Available          |
| Part 1: Patient Info               | 7 i. Height (cm)                | 162                              | ii. Weight (kg)              | 62                     |
| Part 2: Contact Info               | 8 ** Ethnic Group               | Chinaga                          |                              |                        |
| Part 3: Demographics               | 6** Donor's Parameters          | chinese •                        |                              |                        |
| Part 4: Clinical Diagnosis         | o bono o ratamotoro             | a. Living donor type             | Related OUN                  | related ONot available |
| Part 5: Co-morbidities             |                                 | If relate                        | d   Genetically related   En | otional ONot available |
| Part 7: Donor Details              |                                 | If genetically relate            | d Sister                     | •                      |
| Part 8: Recipient-Donor            |                                 |                                  | others specify               |                        |
| Match Data                         | 3                               | b. Creatinine (umol/L)           | 65.0                         |                        |
| Serology                           |                                 | c. Creatinine clearance (ml/min) | 1.95                         |                        |
| Part 10: Tx Surgery Data           |                                 | d. GFR (DTPA) (ml/min)           | Left Right                   |                        |
| Part 11: Immediate Post Tx<br>Data |                                 | e. GFR (EDTA) (ml/min)           | Left Right                   |                        |
|                                    |                                 |                                  |                              |                        |
| Annual Return List                 |                                 | Save & Back Sa                   | ve (Update) Save & Next      |                        |
|                                    | Picture                         | 2.3.3h Tx Notification           | form – Part 7                |                        |
| lick on the Sav                    | e & Next button to              | save page and pro                | ceed to the next             | page. This is          |
| lick on the Save                   | <sup>&amp; Back</sup> button to | save page and retu               | rn to the previou            | is page.               |
| lick on the Save                   | (Update) button to              | save page and rem                | nain on the same             | e page.                |

| Electronic ] | National      | Renal    | Registry   | Annlication | (eNRR)- | Version 1.3    |
|--------------|---------------|----------|------------|-------------|---------|----------------|
| Electronic   | <b>vauona</b> | IXCHAI . | itegisti y | Аррисацон   | ((()))- | v CI SIOII 1.5 |

| Home                                    |                                               |                              |                        |                          |               |
|-----------------------------------------|-----------------------------------------------|------------------------------|------------------------|--------------------------|---------------|
| Patient Registration                    | ALC: N 1 101 10 101                           |                              |                        |                          |               |
| Patient List                            |                                               |                              |                        |                          |               |
| ncomplete form                          |                                               | Alexa Madification           |                        |                          |               |
| Pending Submission - Notif              | kenat Transplant Pa                           | tient Notification           |                        |                          |               |
| Pending Submission -<br>come            | Part 8: Recipient - Donor I<br>1 HLA Mismatch | Match Data                   |                        |                          |               |
| Patient Care                            | HLA                                           | Recipient                    |                        | Donor                    |               |
| atient Info                             |                                               | Value 1                      | Value 2                | Value 1                  | Value 2       |
| lotification / Outcome /                | HLA-A                                         | 11                           | 24                     | 11                       | 24            |
| nnual Return                            | HLA-B                                         | 13                           | 15                     | 13                       | 15            |
| Fransplant Notification                 | HLA-C                                         | 03                           | 08                     | 03                       | 08            |
|                                         | HLA-DQ                                        | 02                           | 05                     | 02                       | 05            |
| art 1: Patient Info                     | HLA-DR                                        | 03                           | 16                     | 03                       | 16            |
| art 3: Demographics                     |                                               |                              |                        |                          |               |
| art 4: Clinical Diagnosis               |                                               |                              |                        |                          |               |
| art 5: Co-morbidities                   | 2 Cross match                                 |                              |                        |                          |               |
| art 6: Medication Treatment             | i. Microlymphocytotoxicity                    | a. CDC Standard              | Positive               | Negative                 | Not done      |
| Part 8: Recipient-Donor                 |                                               |                              | Not Availabl           | e / Unknown              | Ŭ             |
| latch Data                              |                                               | b. DTT treated CDC           | Yes                    | ⊚ No                     | Not Available |
| art 9: Recipient-Donor<br>erology       |                                               | c. AHG treated CDC           | Yes                    | ⊘No                      | Not Available |
| art 10: Tx Surgery Data                 | ii. Flow Cytometry                            | Positive                     | Negative               | ۲                        | Not done      |
| lart 11: Immediate Post Tx<br>bata      | L3                                            | Not Available / Unknown      |                        |                          |               |
|                                         |                                               | If positive, specify Channel | Shift                  |                          |               |
| Annual Return List<br>Centre Management | iii. Anti HLA Antibody                        | a. Class 1                   | Positive Not Available | ⊚Negative<br>e / Unknown | Not done      |
|                                         | Pictur                                        | e 2.3.3i Tx Notific          | ation form – P         | art 8                    |               |
| ck on the Save & Commended              | Next button to                                | o save page and              | l proceed to           | the next page.           | This is       |

Save (Update) button to save page and remain on the same page.

Note: Clicking the Form Section title on the left panel will **NOT save the record**.

Click on the

| eNRR                                                             |                                                  |                                         |                              |                                              | 😨 IT Support / Helpd                     | esk 🙎                | (Centre Docto |
|------------------------------------------------------------------|--------------------------------------------------|-----------------------------------------|------------------------------|----------------------------------------------|------------------------------------------|----------------------|---------------|
| Home                                                             | Renal Transplant Patie                           | ent Notificati                          | on                           |                                              |                                          |                      |               |
| Patient Registration                                             | Dert O: Desirient Deres Cor                      |                                         |                              |                                              |                                          | _                    |               |
| Patient List                                                     | Part 9. Recipient - Donor Sen                    | Desinient                               |                              |                                              | Dener                                    |                      |               |
| Incomplete form                                                  | 1 ** - Plead Crown                               | AD                                      |                              |                                              | Donor                                    | - 0                  | - 15          |
| Panding Submission - Notif                                       | i biood Group                                    | <u>~</u>                                |                              |                                              | ● A                                      | OB<br>○Not available | OAB           |
| r ending outmission - Notin                                      | 2 ** Serology                                    |                                         |                              |                                              | 0-                                       | 0                    |               |
| Pending Submission -<br>tcome                                    | i Lab date                                       | 16.05.2010                              | -                            |                                              | 16.05.2019                               |                      |               |
| Patient Care                                                     | ii a Use Deeliese (UDeAe)                        | 10-03-2013                              |                              |                                              | 10-03-2018                               |                      |               |
| Patient Info                                                     | n. a. Hep B anugen (HBSAg)                       | OPositive<br>Not Available /<br>Unknown | Negative                     | ⊘Not done                                    | ○Positive<br>Not Available /<br>○Unknown | Negative             | ONOT done     |
| Notification / Outcome /<br>Annual Return                        | HBeAg, if HBsAg is Positive                      | Positive<br>Not Available /<br>Unknown  | Negative                     | Not done                                     | Positive<br>Not Available /<br>Unknown   | Negative             | Not done      |
| Transplant Notification                                          | b. Hep B antibody (HBsAb)                        | Positive<br>Not Available /             | Negative                     | ONOT done                                    | Positive<br>Not Available /              | Negative             | Not done      |
| Part 1: Patient Info<br>Part 2: Contact Info                     |                                                  | If positive, specify                    | (IU/ml)                      |                                              | If positive, specify                     | (IU/ml)              |               |
| Part 3: Demographics                                             | c. Anti HCV antibody                             | Positive                                | Negative                     | Not done                                     | Positive                                 | Negative             | Not done      |
| Part 4: Clinical Diagnosis                                       |                                                  | Not Available /                         |                              |                                              | Not Available /                          |                      |               |
| Part 5: Co-morbidities                                           | d. Anti HIV antibody                             | Resitive                                | Nogativa                     | Not dono                                     | Bositivo                                 | Nogative             | Not dono.     |
| Part 6: Medication Treatment<br>Part 7: Donor Details            | d. And the anabody                               | Not Available /                         | Onegauve                     | Oldor golle                                  | Not Available /                          | Onegative            | Oldor dolle   |
| Part 8: Recipient-Donor<br>Match Data<br>Part 9: Recipient-Donor | e. Hep B Core antibody (HBcAb)<br>(If available) | Positive<br>Not Available /             | Negative                     | ⊚Not done                                    | Positive<br>Not Available /              | Negative             | ⊚Not done     |
| Serology                                                         | f CMV-laG                                        | - Distitut                              | o Na salita                  |                                              | - Onknown                                | • Manativa           | C Net dess    |
| Part 10: Tx Surgery Data<br>Part 11: Immediate Post Tx           | 1. Omv - 190                                     | Not Available /                         | <ul> <li>Negative</li> </ul> | ONOt done                                    | Not Available /                          | Onegative            | ONOT done     |
| Annual Return List                                               | g. CMV - IgM                                     | Positive<br>Not Available /<br>Unknown  | Negative                     | ⊘Not done                                    | ⊘Positive<br>Not Available /<br>©Unknown | Negative             | ⊘Not done     |
| Centre Management                                                | h. EBV - IgG                                     | Positive<br>Not Available /             | Negative                     | ●Not done                                    | Positive Not Available /                 | Negative             | ONot done     |
|                                                                  | Picture 2                                        | 2.3.3j Tx No                            | tification                   | form – Par                                   | rt 9                                     |                      |               |
| ick on the Save &                                                | Next button to s                                 | save page                               | and pro                      | be been determined to the formula $r = r dr$ | ne next pag                              | ge. This             | is            |

Click on the button to save page and remain on the same page.

Note: Clicking the Form Section title on the left panel will **NOT save the record**.

Save (Update)

| eNRR                                      |                              |                                                   | 👰 IT Support / H          | elpdesk 🙎 (Centre Doctor) <del>-</del> |
|-------------------------------------------|------------------------------|---------------------------------------------------|---------------------------|----------------------------------------|
| home ▲                                    | i<br>Ronal Transplant Pati   | ent Notification                                  |                           |                                        |
| & Patient Registration                    |                              |                                                   |                           |                                        |
| Patient List                              | Part 10: Transplant Surgery  | Data                                              |                           |                                        |
| Incomplete form                           | 1 Ischaemic time             | Cold                                              | Hours 2.0 Minutes 20      | )                                      |
| 🚖 Pending Submission - Notif              |                              | Warm                                              | Hours Minutes 10          | )                                      |
| 👚 Pending Submission -                    |                              | Total Ischaemic time (Hours)                      |                           |                                        |
| Outcome                                   | 2 ** Donor Kidney            | Left                                              | Right                     | Not available                          |
| R Patient Care                            | 3** Artery                   |                                                   | 0.1                       | Ŭ                                      |
| Patient Info                              | a. Recipient                 | External illiac                                   | Common illiac             | 🛛 Internal illiac                      |
| Notification / Outcome /<br>Annual Return |                              | Others, specify                                   | Not Available             |                                        |
| Transplant Notification                   | b. Anastomosis               | End-to-Side                                       | End-to-End                | Vot Available                          |
| Part 1: Patient Info                      |                              |                                                   |                           |                                        |
| Part 2: Contact Info                      | c. Donor Artery Supply       | <ul> <li>Single</li> <li>Not available</li> </ul> | O Double                  | Multiple                               |
| Part 3: Demographics                      |                              | Donor Artery Supply comment                       |                           |                                        |
| Part 4: Clinical Diagnosis                |                              |                                                   |                           |                                        |
| Part 5: Co-morbidities                    | 4 ** Vein                    | External illiac                                   | Internal illiac           | Common illiac                          |
| Part 7: Donor Details                     |                              | Others, specify                                   | Not Available             |                                        |
| Part 8: Recipient-Donor                   |                              |                                                   |                           |                                        |
| Match Data<br>Part 9: Recipient-Dopor     | 5 ** Ureter                  | Intravesical                                      | Extra vesical             | Not available                          |
| Serology                                  | 6 ** Stent                   | Yes                                               | No                        | Not Available                          |
| Part 10: Tx Surgery Data                  | 7 Surgical Comment           | good perfusion                                    |                           |                                        |
| Part 11: Immediate Post Tx<br>Data        |                              | Save & Back                                       | Save (Update) Save & Next |                                        |
|                                           | Picture 2                    | 2.3.3k Tx Notificatio                             | n form – Part 10          |                                        |
|                                           |                              | 5                                                 | 5                         |                                        |
| Click on the                              | button to                    | save page and p                                   | roceed to the next p      | age. This is                           |
| recommended.                              |                              | 10 1                                              | 1                         | 8                                      |
|                                           | Deale                        |                                                   |                           |                                        |
| Click on the                              | button to                    | save page and re                                  | turn to the previous      | s page.                                |
| Click on the Save (                       | <sup>Update)</sup> button to | save page and re                                  | emain on the same         | page.                                  |

| eNRR                                  |   |                                |                                          | 🕐 IT Support /                      | Helpdesk | (Centre Doct          |
|---------------------------------------|---|--------------------------------|------------------------------------------|-------------------------------------|----------|-----------------------|
| 🛕 Home                                |   |                                |                                          |                                     |          |                       |
| & Patient Registration                |   | 10.07 6 6 5 6 4                |                                          |                                     |          |                       |
| Patient List                          |   |                                |                                          |                                     |          |                       |
| Incomplete form                       |   | Popal Transplant Patie         | nt Notification                          |                                     |          |                       |
| 🚖 Pending Submission - Notif          |   | Renat fransplant ratie         |                                          |                                     | _        |                       |
| 🚖 Pending Submission -                |   | Part 11: Immediate Post Trans  | splant Data (Please fill this within one | e month)                            |          |                       |
| Outcome                               |   | 1 ** Graft function            | Immediate                                | Delayed                             | 0        | Non-function          |
| 📧 Patient Care                        |   |                                | Not available                            |                                     |          |                       |
| Patient Info                          |   | 2 ** a. Surgical Complications | Renal artery thrombosis                  | Lymphocele                          |          | Others, specify       |
| Notification / Outcome /              |   |                                |                                          |                                     |          |                       |
| Annual Return                         | = |                                | Renal vein thrombosis                    | Haemorrhage requiring operati       | on 🔽     | Not Available         |
| & Transplant Notification             |   | b. Urological Complications    | Urinary tract leak / Urinoma             | Ureteric obstruction / urinary trac | :        | Others, specify       |
| Ded 4: Deliver lafe                   |   |                                |                                          | stenosis                            |          |                       |
| Part 1: Patient Into                  |   |                                | Not Available                            |                                     |          |                       |
| Part 3: Demographics                  |   |                                |                                          |                                     |          |                       |
| Part 4: Clinical Diagnosis            |   | c. Management                  | Conservative / observation               | Surgical intervention               | V        | Outcome of Management |
| Part 5: Co-morbidities                |   | R                              |                                          |                                     |          | good perfusion        |
| Part 6: Medication Treatment          |   |                                | Not Available                            |                                     |          |                       |
| Part 7: Donor Details                 |   |                                |                                          |                                     |          |                       |
| Part 8: Recipient-Donor<br>Match Data |   | Submisison Status              |                                          |                                     |          |                       |
| Part 9: Recipient-Donor               |   | 1 Submission Status            | Pending submission                       |                                     |          |                       |
| Serology                              |   | 2 Submission Date              |                                          |                                     |          |                       |
| Part 10: Tx Surgery Data              |   | 3 Submitted By                 |                                          |                                     |          |                       |
| Part 11: Immediate Post Tx<br>Data    |   |                                | Save & Back S                            | ave (Update) Save & Submit          |          |                       |

Picture 2.3.31 Tx Notification form – Part 11

| Click on the | Save (Update) | button to save the form.                                      |
|--------------|---------------|---------------------------------------------------------------|
| Click on the | Save & Back   | button to save page and return to the previous page.          |
| Click on the | Save & Submit | button to save and lock the form. After submit, the patient's |

notification will be locked and you will not be able to edit the record.

Click on the menu item on the left panel to proceed to what you wish to do next.

| eNRR                           |  |
|--------------------------------|--|
| 🛕 Home                         |  |
| 2 Patient Registration         |  |
| Patient List                   |  |
| Incomplete form                |  |
| 🚖 Pending Submission - Notif   |  |
| 🚖 Pending Submission - Outcome |  |
| 占 Annual Return List           |  |
| 📃 Centre Management            |  |
| 声 Data Query                   |  |
| 🔀 Change Request (3 / 33)      |  |
| 📩 Reports 🥎                    |  |
| 🚖 eMOSS                        |  |
| 🕒 Log Out                      |  |

### 3.0 Outcome Notification Form

To submit an Outcome Notification form, go to Module 1 Home Page page first. Click on Patient List to search for the patient first.

| eNRR                                                                                                    | · ·                                                                                                    |                                                          | 👰 IT Support / Helpdesk | Dr. Wong Hin Seng (Co | entre Doctor) - |
|----------------------------------------------------------------------------------------------------|----------------------------------------------------------------------------------------------------|----------------------------------------------------------|-------------------------|-----------------------|-----------------|
| 🛕 Home                                                                                                    | Summary Statistics                                                                                                    |                                                          |                         |                       |                 |
| Patient Registration     Patient List     Incomplete form     Pending Submission - Notif     Pending Submission - Outcome     Annual Return List | Centre Participation<br>Attention please:<br>09/04/2018<br>If any of the centre shown here not yours please infor<br>If your centre is not shown here, please do the needf<br>Assessment Year 2019 ~<br>Current dateitime : 21-06-2019 23:07:58 | m <u>nrr@men.org.my</u><br>ul by complete a Borang 5. 괜) |                         |                       |                 |
| Centre Management                                                                                                    | Data Query Status Summary                                                                                                    | N                                                        |                         |                       |                 |
| Data Query                                                                                                    | Centre Name                                                                                                    | Total Pending Response                                   | Total Value Accepted    | Total Value Corrected | Total           |
|                                                                                                    | Bakti-NKF Dialysis Centre, HD Unit                                                                                                    | 0                                                        | 0                       | 0                     | 0               |
| Change Request (3 / 33)                                                                                                    | Kuala Kubu Bharu Hospital, HD Unit                                                                                                    | 3                                                        | 0                       | 0                     | 3               |
| 🛃 Reports 👘                                                                                                    | Persatuan Haemodialysis Klang, HD Unit                                                                                                    | 2                                                        | 0                       | 0                     | 2               |
| 🚖 eMOSS                                                                                                    | Selayang Hospital, CAPD Unit                                                                                                    | 0                                                        | 0                       | 0                     | 0               |
| U Log Out                                                                                                    | Selayang Hospital, HD Unit                                                                                                    | 0                                                        | 0                       | 0                     | 0               |
| -                                                                                                    | Selayang Hospital, Tx Unit                                                                                                    | 0                                                        | 0                       | 0                     | 0               |
|                                                                                                    | Sungai Buloh Hospital, HD Unit                                                                                                    | 0                                                        | 0                       | 0                     | 0               |

Electronic National Renal Registry Application (eNRR)- Version 1.3 At the Patient list that appears, look for the patient that you want to add the outcome. Click  $\bigcirc$  button of the patient record.

| <u>Eile Edit View History B</u> ookmarks | <u>T</u> ools <u>H</u> elp      | Sugar and Sugar                          | -               | _           | and shares                      |                  |                       |                 |            |                        | - 0    |
|------------------------------------------|---------------------------------|------------------------------------------|-----------------|-------------|---------------------------------|------------------|-----------------------|-----------------|------------|------------------------|--------|
| eNRR X                                   | eNRR                            | × eNRR                                   |                 | ×           | eNRR                            |                  | × +                   |                 |            |                        |        |
| ← → ♂ û                                  | Iocalhost/fwbPage.js            | p?fwbPageId=QLPatien                     | tNotifList&fwb  | Acti 🗉      | ⊠ ☆                             | Q Search         |                       |                 | III\ 🐵     | E 5                    |        |
| Amost Visited 💮 Getting Started          |                                 |                                          |                 |             |                                 |                  |                       |                 |            |                        |        |
| eNRR                                     |                                 |                                          |                 |             |                                 | 🕐 ľ              | T Support / He        | pdesk 🙎         |            | (Centre                | Doctor |
| <b>≙</b> Home                            | ■ PATIENT N                     | NOTIFICATION                             |                 |             |                                 |                  |                       |                 |            |                        |        |
| 🖧 Patient Registration                   | Nasibat <sup>.</sup>            |                                          |                 |             |                                 |                  |                       |                 |            |                        |        |
| Patient List                             | <u>Inasiliat.</u>               |                                          |                 |             |                                 |                  |                       |                 |            |                        |        |
| 📋 Incomplete form                        | Amalan baik s                   | entiasa selesaikan b                     | orang "Notific  | ation" ser  | nasa pendaftara                 | an pesakit.      |                       |                 |            |                        |        |
| 🚖 Pending Submission - Notif             | 1. Rekod p                      | esakit yang tersenar                     | ai di sini belu | m selesai   | untuk penyerah                  | an kerana ad     | da bahagia            | n yang keti     | nggalan.   |                        |        |
| + Pending Submission - Outcome           | 2. Di [Subn<br>2. Moment        | nission Status] tekan                    | "Notification"  | ' untuk bul | kakan borangny                  | a.<br>don komud  |                       | Submit          |            |                        |        |
| Annual Return List                       | J. Wendita                      | au uan kemaskinikai                      | i makiumat-n    | ianiumat y  | any keunyyalai                  | i uan kemuu      | ian (Save o           | Submig          |            |                        |        |
| Centre Management                        |                                 | SDP Name                                 |                 |             |                                 | •                |                       |                 |            |                        |        |
|                                          |                                 | Advanced Filter                          |                 |             |                                 | -                |                       |                 |            |                        |        |
| Observe Desmart (2 ( 22)                 |                                 |                                          |                 |             |                                 |                  |                       |                 |            |                        |        |
| Change Request (3 / 33)                  |                                 | Patient ID                               |                 |             |                                 |                  |                       |                 |            |                        |        |
| Reports 🐄                                |                                 | RRT ID                                   |                 |             |                                 |                  |                       |                 |            | A.                     |        |
| <b>☆</b> eMOSS                           |                                 | NotifID                                  |                 |             |                                 |                  |                       |                 |            | - 0                    |        |
| 🕘 Log Out                                |                                 | Nouries                                  |                 |             |                                 |                  |                       |                 |            |                        |        |
|                                          |                                 | Name                                     |                 |             |                                 |                  |                       |                 |            |                        |        |
|                                          | My NRIC / Old                   | IC / Tentera / Birth Cert /              |                 |             |                                 |                  |                       |                 |            |                        |        |
|                                          | Pas                             | sport / Other ID Number                  |                 |             |                                 |                  |                       |                 |            |                        |        |
|                                          |                                 | Outcome                                  |                 |             |                                 |                  |                       |                 |            |                        |        |
|                                          |                                 | Guicome                                  |                 |             | -                               |                  |                       |                 |            |                        |        |
|                                          |                                 |                                          | Q, Search       | Show All    |                                 |                  |                       |                 |            |                        |        |
|                                          |                                 |                                          |                 |             |                                 |                  |                       |                 |            |                        |        |
|                                          |                                 |                                          |                 |             |                                 |                  | Date                  |                 | -          |                        |        |
|                                          |                                 |                                          |                 |             |                                 |                  | started<br>dialysis / | E.              |            | Click her              | e      |
|                                          |                                 |                                          |                 |             |                                 | Date<br>Commence | follow up<br>at your  |                 | Submission | Created                |        |
|                                          | No. ID Info                     | Patient Info                             |                 | SE          | OP Name                         | Modality         | centre                | Outcome         | Status     | Date                   | Action |
|                                          | RRT ID : 29                     | 02344                                    | IAN(A           | Se<br>C/    | erayang Hospital,<br>APD Unit   | 24-04-2019       | 24-04-2019            | RRT             | submission | 21-06-2019<br>18:57:05 | 6      |
|                                          | Notif ID : 15                   | 4577 My NRIC : 75050<br>Gender : Male    | 05-05-0505      |             |                                 |                  |                       | 24-04-2019      |            |                        |        |
|                                          | 2 Patient ID :                  | 1015810 MOHD RAANI BI                    | IN MOHD HARIN   | Ba          | akti-NKF Dialysis               | 07-05-2019       | 07-05-2019            | Alive On        | Revision   | 01-06-2019             | G.     |
|                                          | RRT ID : 39<br>Notif ID : 15    | 13304<br>4317 My NRIC : 69021            | 16-10-5057      | Ce          | entre, HD Unit                  |                  |                       | RRT             | required   | 11:43:55               |        |
|                                          |                                 | Gender : Male                            |                 |             |                                 |                  |                       | 07-05-2019      | E2         |                        |        |
|                                          | 3 Patient ID : 1<br>RRT ID : 39 | 1015534 HONG WOON L<br>13067             | EE              | Pe<br>Ha    | ersatuan<br>aemodialysis Klang, | 07-05-2019       | 11-05-2019            | Alive On<br>RRT | Submitted  | 13-05-2019<br>11:43:09 | G      |
|                                          | Notif ID : 15                   | 3782 My NRIC : 59080<br>Old IC : 5729714 | 07-10-6088<br>4 | H           | D Unit                          |                  |                       | 11-05-2019      |            |                        |        |

In the Patient's Notification List that appears, click <sup>+ Outcome</sup> button under the Outcome section to add a new outcome for the patient.

| enrr                                                      | -                                                                                                    |                      | 👰 IT Sup                                                                                      | port / Helpdesk 🔒          | Centre Doctor) -               |
|-----------------------------------------------------------|----------------------------------------------------------------------------------------------------|----------------------|-----------------------------------------------------------------------------------------------|----------------------------|--------------------------------|
| 🛕 Home                                                    | -                                                                                                    |                      |                                                                                               |                            |                                |
| 🚴 Patient Registration                                    | State of the second                                                                                                    | an array country     |                                                                                               |                            |                                |
| Patient List                                              |                                                                                                    |                      |                                                                                               |                            |                                |
| Incomplete form                                           | PATIENT NOTIFICATI                                                                                                    | ON                   |                                                                                               | Outco                      | ome Section                    |
| A Pending Submission - Outcome                            | SDP Name                                                                                                    | Notification Details | Latest Annual Return for the Centre<br>Green - Completed;<br>Red - Incomplete (Please update) | Outcome                    |                                |
| R Patient Care                                            | Selayang Hospital, CAPD Unit                                                                                                    | ۹.                   | AR List (1)                                                                                   | E Outcome                  |                                |
| Patient Info<br>Notification / Outcome / Annual<br>Return | SDP ID : 4330<br>Notif ID : 154577<br>RRT ID : 2902344<br>Date Commence : 24-04-2019<br>Date at Centre : 24-04-2019<br>Transfer Code : 905817 | Change Request       | AR 2019 ☆<br>- Pending submission<br>∰Chance Request                                          | Date Outcome<br>24-04-2019 | Outcome Alive On RRT Submitted |
| 📑 Annual Return List                                      | Pending submission                                                                                                    |                      |                                                                                               |                            |                                |
| 💻 Centre Management                                       | Back                                                                                                    |                      |                                                                                               |                            |                                |
| 卢 Data Query                                              |                                                                                                    |                      |                                                                                               |                            |                                |
| 🔀 Change Request (3 / 33)                                 |                                                                                                    |                      |                                                                                               |                            |                                |
| 🔥 Reports 🥎                                               |                                                                                                    |                      |                                                                                               |                            |                                |
| 🚖 eMOSS                                                   |                                                                                                    |                      |                                                                                               |                            |                                |
| 🕒 Log Out                                                 |                                                                                                    |                      |                                                                                               |                            |                                |

Following are the outcomes that can be notified depending on the patient's modality.

| Outcome           | HD                  | PD                  | ТХ                  |  |
|-------------------|---------------------|---------------------|---------------------|--|
| Alive on RRT      | Default when submit | Default when submit | Default when submit |  |
|                   | Notification form   | Notification form   | Notification form   |  |
| Death             | $\checkmark$        | $\checkmark$        |                     |  |
| Move to Another   | $\checkmark$        |                     |                     |  |
| Centre            |                     |                     |                     |  |
| Change to HD      |                     | $\checkmark$        |                     |  |
| Change to PD      | $\checkmark$        |                     |                     |  |
| Transplanted      | $\checkmark$        |                     |                     |  |
| Graft Failure     |                     |                     |                     |  |
| Lost to Follow Up | $\checkmark$        | $\checkmark$        |                     |  |
| Recover Kidney    | $\checkmark$        |                     |                     |  |
| Function          |                     |                     |                     |  |

There are 2 types of Outcome. Please see on the following subsection on how to handle the Outcome Notification for them.

- 1. Solid Outcome that doesn't involve change of centre/modality :
  - a. Death
  - b. Lost to Follow Up
  - c. Recover Kidney Function
- 2. Outcome Notification involving Patient Moving Out of Your Centre / Change modality
  - a. Move to Another Centre of the same modality
  - b. Change from HD to PD
  - c. Change from PD to HD
  - d. Transplanted
  - e. Graft failure

1. Outcome Notification : Death / Lost to Follow Up / Recover Kidney Function

|                                   |                                                                                                    |                                                         | T Support / Helpdesk                              |
|-----------------------------------|----------------------------------------------------------------------------------------------------|---------------------------------------------------------|---------------------------------------------------|
|                                   |                                                                                                    |                                                         | Contro Doctor                                     |
| Home                              | Contraction of the local division of the local division of the loc |                                                         |                                                   |
| Autent Registration               | a second second s                                                                                                    | and the second second second                            |                                                   |
| Patient List                      |                                                                                                    |                                                         |                                                   |
| Incomplete form                   | ome Notification                                                                                                    |                                                         |                                                   |
| Pending Submission - Notif        |                                                                                                    |                                                         |                                                   |
| Pending Submission - Outcome 1. P | Pastikan tarikh untuk 'Date of Outco                                                                                                    | ome' dan 'Outcome status of current RRT' adalah tepat s | sebelum [Save atau Save & Submit]                 |
| R Patient Care 2. S               | Selepas penyerahan data, sebarang                                                                                                    | g pertukaran atau pembetulan perlu melalui [Change Rec  | questj untuk berkomunikasi dengan NRR.            |
| Patient Info Outco                | ome                                                                                                    |                                                         |                                                   |
| Notification / Outcome / Annual   | Date of Outcome                                                                                                    | 21-06-2019                                              |                                                   |
| Return                            | ' Death<br>Masukkan tarikh kejadian                                                                                                    |                                                         |                                                   |
| Annual Return List                | Outcome Event' dan buat pilihan<br>yang berkenaan 'Outcome Event'.                                                                                                    |                                                         |                                                   |
| Centre Management 2** (           | Outcome status of current RRT                                                                                                    | Death                                                   |                                                   |
| Data Query                        | (Outcome event)                                                                                                    | Change to HD/PD                                         |                                                   |
| Change Request (3 / 33)           |                                                                                                    | Iransplanted     Moved to another centre                |                                                   |
| Reports 🐄                         |                                                                                                    | Lost to Follow up                                       |                                                   |
| eMOSS                             | Data Outaanaa aatifa d                                                                                                    | Recover Kidney Function                                 |                                                   |
| 3 L                               | Date Outcome notified                                                                                                    | 21-06-2019                                              |                                                   |
| Death                             | h                                                                                                    |                                                         |                                                   |
| 1 C                               | ause(s) of death<br>(lik yang sesual)                                                                                                    | Cardiovascular disease; eg. Ischaemic heart diseas      | e, cerebrovascular accident etc                   |
|                                   |                                                                                                    | Cardiovascular disease type:<br>Coronary event / CVA    | ent Cerebrovascular Not available                 |
|                                   |                                                                                                    | Pulmonary causes: eg. Pulmonary embolus , Fluid or      | werload / Pulmonary oedema, pulmonary hemorrhage  |
|                                   |                                                                                                    | Pulmonary Cause                                         | embolus Fluid overload / pulmonary hemorrhage     |
|                                   |                                                                                                    | Not available                                           | e                                                 |
|                                   |                                                                                                    | Died suddenly at home; death not certified in hospita   | al 📄 Infection, any type or site                  |
|                                   | -                                                                                                    | Peritonitis (for CAPD patient only)                     | Gastrointestinal haemorrhage                      |
|                                   |                                                                                                    | Cancer                                                  | Iver disease                                      |
|                                   | -                                                                                                    |                                                         |                                                   |
|                                   |                                                                                                    | Dialysis dementia / Auminium toxicity                   | Patient refused further treatment; specify reason |
|                                   |                                                                                                    |                                                         | Medical reason, specify                           |
|                                   |                                                                                                    |                                                         |                                                   |
|                                   |                                                                                                    |                                                         | Others, specity                                   |
|                                   | I                                                                                                    | Accidental death, specify                               | Other cause of death, specify                     |
|                                   | -                                                                                                    | Unknown                                                 | Not Available                                     |
| s                                 | pecify details on cause of death if                                                                                                    |                                                         |                                                   |
| pr                                | ossible                                                                                                    |                                                         |                                                   |
|                                   |                                                                                                    |                                                         | J                                                 |
| Subm                              | nisison Status                                                                                                    |                                                         |                                                   |
| 1 S                               | ubmission Status                                                                                                    |                                                         |                                                   |
| 2 80                              | upmission Date                                                                                                    |                                                         |                                                   |
|                                   | ubmitted Dv                                                                                                    |                                                         |                                                   |
| 3 S<br>4 R                        | ubmitted By<br>Revision Required Reason                                                                                                    |                                                         |                                                   |
| 3 S<br>4 R                        | ubmitted By<br>tevision Required Reason                                                                                                    |                                                         |                                                   |

#### Complete the form.

Click on the Save & Submit button to save and lock the form. After submit, the patient's Outcome notification will be locked and you will not be able to edit the record.

2. Outcome Notification involving Patient Moving Out of Your Centre / Change Modality

Outcome involving patient moving out of your centre / change modality as follows:

- Move to Another Centre of the same modality, eg. HD to HD, PD to PD, Transplant to Transplant
- Change from HD to PD
- Change from PD to HD
- Transplanted will change modality from HD/PD to Transplant
- Graft failure will change modality from Transplant to HD/PD

| eNRR                                                      | 0                                                                                                    | IT Support / Helpdesk (Centre Do                                                                                                    |
|-----------------------------------------------------------|----------------------------------------------------------------------------------------------------|----------------------------------------------------------------------------------------------------|
| Home                                                      | Outcome Notification                                                                                                    |                                                                                                    |
| Patient Registration                                      | Nasihat:                                                                                                    |                                                                                                    |
| Patient List                                              | Pastikan tarikh untuk 'Date of Outcome' dan 'Outcome status of current RRT' adalah tepat sebel     Selepas penyerahan data, sebarang pertukaran atau pembetulan perlu melalui [Change Regues] | lum [Save atau Save & Submit]<br>ti untuk berkomunikasi dengan NRR.                                                                                                    |
| ] Incomplete form                                         |                                                                                                    |                                                                                                    |
| Pending Submission - Notif                                | Outcome                                                                                                    |                                                                                                    |
| Pending Submission - Outcome                              | 1** Date of Outcome 21-06-2019                                                                                                    |                                                                                                    |
| Patient Care                                              | "Outcome Event' dan buat pilihan<br>yang berkenaan 'Outcome Event'.                                                                                                    |                                                                                                    |
| Patient Info<br>Notification / Outcome / Annual<br>Return | 2 ** Outcome status of current RRT<br>(Outcome event) Change to HD/PD<br>Transplanted<br>Moved to apother centre                                                                              |                                                                                                    |
| Annual Return List                                        | C Lost to Follow up                                                                                                    |                                                                                                    |
| Centre Management                                         | Recover Kidney Function                                                                                                    |                                                                                                    |
| Data Query                                                | 3 Date Outcome notified 21-06-2019                                                                                                    |                                                                                                    |
| Change Request (3 / 33)                                   | Move to another centre                                                                                                    | Print referral let                                                                                                    |
| Reports 👘                                                 | 1 NEW Centre Name<br>Enter part of the centre's name or town in the (Search Filter) box. I                                                                                                    | Pick the correct centre name listed in the dropdown list.                                                                                                    |
| eMOSS                                                     | Masukkan sebahagian nama pusat atau bandar di kotak {Search<br>dan pilihkan pusat yang betul,                                                                                                 | Filter} ini. Dapatkan nama pusat berkenaan di senarai terter                                                                                                    |
| ) Log Out                                                 | Centre Name Kajang Hospital, CAPD Unit, Kajang<br>Specify                                                                                                    | e la companya de la companya de |
|                                                           | 2 Telephone contact                                                                                                    |                                                                                                    |
|                                                           | Submisison Status                                                                                                    |                                                                                                    |
|                                                           | 1 Submission Status                                                                                                    |                                                                                                    |
|                                                           | 2 Submission Date                                                                                                    |                                                                                                    |
|                                                           | 3 Submitted By                                                                                                    |                                                                                                    |
|                                                           | 4 Revision Required Reason                                                                                                    |                                                                                                    |

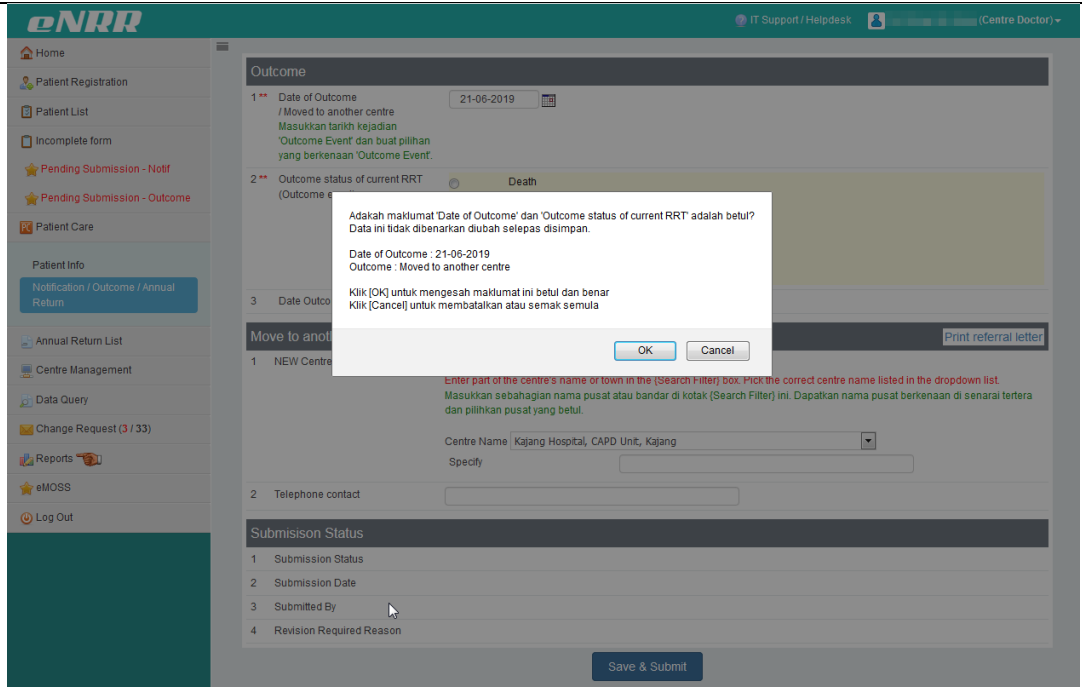

After completing the form, <u>kindly print the Referral Letter for the patient</u>. The Referral letter contains the Transfer Code for the destination centre to add notification for the patient.

If you did not pass this Referral Letter to the patient, please inform the Destination Centre the Transfer Code specified here so that the destination centre is able to add new Notification for the patient.

| 🔁 printRefL | etter_PtId1000001.pdf - Adobe Acrobat | Standard                                                                                                    |   |
|-------------|---------------------------------------|----------------------------------------------------------------------------------------------------|---|
| File Edit   | View Document Comments Form           | is Tools Advanced Window Help                                                                                                    | × |
| IN 🖑        | ) 🔍 💿 🖲 100% - 📑                      | 🔛    Find -   🧔 🌼 1 / 1                                                                                                    |   |
|             |                                       | Dear Doctor,         Transfer Code:       881959         Modality:       HD         Patient ID:       1000001         Name:       TEST PATIENT LOO         MyKad/MyKid:       531111-11-1111         Gender:       Male         Date of birth:       11-11-1953         Primary Renal Disease & Comorbidity         Diabetes Mellitus         Dementia;         Sendocy / Viral Status         Hep B antigen (HBsAb):         Negative         Anti HV antibody:         Mit Availoody:         Negative         Mit Parameters         Diabetess         Mit Patient Biology         Diabetess         Mellitus         Dementia;         Mit Patient Biology (HBsAb):         Mit Patient Biology (HBsAb):         Note of Biology (HBsAb):         Negative         Mit HV antibody:         Mit HV antibody:         Mit Matibiody:         Mit Biology         Mit Biology         Mit Biology         Mit Biology         Mit Biology         Mit Biology         Mit Biology:         Note of Biology |   |

Click on the Save & Submit button to save and lock the form. After submit, the patient's Outcome notification will be locked and you will not be able to edit the record.

| eNRR                                                      |                                                                                                    |                      |                                                                                                    | 😨 IT Support / Helpdesk | (Centre Docto                                               | or) <del>▼</del>                                   |
|-----------------------------------------------------------|----------------------------------------------------------------------------------------------------|----------------------|----------------------------------------------------------------------------------------------------|-------------------------|-------------------------------------------------------------|----------------------------------------------------|
| 🛕 Home                                                    | -                                                                                                    |                      |                                                                                                    |                         |                                                             |                                                    |
| 🚴 Patient Registration                                    | Carl Deck (A.A.)                                                                                                    | ALC: NO. OF THE      |                                                                                                    |                         |                                                             |                                                    |
| Patient List                                              |                                                                                                    |                      |                                                                                                    |                         |                                                             |                                                    |
| Incomplete form                                           | PATIENT NOTIFICAT                                                                                                   | TION                 |                                                                                                    |                         | The newly added                                             | (Centre Doctor) -<br>dded<br>II be<br>re<br>centre |
| 🚔 Pending Submission - Outcome                            | SDP Name                                                                                                    | Notification Details | Latest Annual Return for the Centre<br>Green - Completed;<br>Red - Incomplete (Please update)                                                                                                    | Outcome                 | shown here                                                  |                                                    |
| R Patient Care                                            | Selayang Hospital, CAPD Unit                                                                                        | Q                    | AR List (2)                                                                                                    | Date Outcome            | Outcome                                                     |                                                    |
| Patient Info<br>Notification / Outcome / Annual<br>Return | SDP ID : 4330<br>Notif ID : 151696<br>RRT ID : 2902050<br>Date Commence : 27-08-2018<br>Date at Centre : 27-08-2018 | Change Request       | AR 2019 🏠<br>- Pending submission<br>ighter the second second | 21-06-2019              | Moved to another centre<br>Submitted<br>Infock to Re-Submit |                                                    |
| 📑 Annual Return List                                      | Transfer Code : 919575<br>Submitted                                                                                 |                      | AR 2018 🜟<br>- Submitted<br>In Change Request                                                                                                    | 27-08-2018              | Alive On RRT<br>Submitted                                   |                                                    |
| 💻 Centre Management                                       |                                                                                                    |                      |                                                                                                    |                         |                                                             |                                                    |
| 🔁 Data Query                                              | Back                                                                                                    |                      |                                                                                                    |                         |                                                             |                                                    |
| 🔀 Change Request (3 / 33)                                 |                                                                                                    |                      |                                                                                                    |                         |                                                             |                                                    |
| 🔥 Reports 🥎                                               |                                                                                                    |                      |                                                                                                    |                         |                                                             |                                                    |
| 🚖 eMOSS                                                   |                                                                                                    |                      |                                                                                                    |                         |                                                             |                                                    |
| 😃 Log Out                                                 |                                                                                                    |                      | ß                                                                                                    |                         |                                                             |                                                    |

Click on the menu item on the left panel to proceed to what you wish to do next.

| eNRR                           |  |
|--------------------------------|--|
| 🛕 Home                         |  |
| 2 Patient Registration         |  |
| 🛐 Patient List                 |  |
| Incomplete form                |  |
| 🚖 Pending Submission - Notif   |  |
| 🚖 Pending Submission - Outcome |  |
| 📑 Annual Return List           |  |
| 💂 Centre Management            |  |
| 👌 Data Query                   |  |
| 🔀 Change Request (3 / 33)      |  |
| 🔥 Reports 👘                    |  |
| 🚖 eMOSS                        |  |
| 🕘 Log Out                      |  |
|                                |  |

# 4.0 LOGOUT

To logout from NRR, click on 'Logout' at the Left Panel menu bar.

| <u>File Edit View History B</u> ookmarks <u>T</u> | ools Help                                                                                                    |                                                      | - North                 |                       |                             |  |
|---------------------------------------------------|----------------------------------------------------------------------------------------------------|------------------------------------------------------|-------------------------|-----------------------|-----------------------------|--|
| eNRR ×                                            | eNRR × eNRR                                                                                                    | × eNRR                                               | × +                     |                       |                             |  |
| (←) → C' ŵ                                        | ) localhost/fwbPage.jsp?fwbPageId=HomePage                                                                        |                                                      | Q Search                | lii\ 🐵 🖽              | 5 🦫 🕄                       |  |
| A Most Visited Getting Started                    |                                                                                                    |                                                      |                         |                       |                             |  |
| eNRR                                              |                                                                                                    |                                                      | 🔮 IT Support / Helpdesk | ۵                     | Centre Doctor) <del>-</del> |  |
| 🛕 Home                                            | Summary Statistics                                                                                                |                                                      |                         | 📩 My Profile          | ~                           |  |
| 🚴 Patient Registration                            | Centre Participation                                                                                              |                                                      |                         | - Personal Info       |                             |  |
| Patient List                                      | Centre Participation                                                                                              |                                                      |                         | Change Role           |                             |  |
| Incomplete form                                   | Attention please:<br>09/04/2018                                                                                   |                                                      |                         | () Log Out            | -                           |  |
| 🚖 Pending Submission - Notif                      | If any of the centre shown here not yours please inform<br>If your centre is not shown here, please do the needfu | m <u>nrr@msn.org.mv</u><br>Il by complete a Borang 5 |                         | Ug Cut                |                             |  |
| 🚖 Pending Submission - Outcome                    | Assessment Year 2019 -                                                                                            |                                                      |                         |                       |                             |  |
| 占 Annual Return List                              | Current date/time : 21-06-2019 23:22:57                                                                           |                                                      |                         |                       |                             |  |
| 💻 Centre Management                               | Data Query Status Summary                                                                                         |                                                      |                         |                       |                             |  |
| Data Querv                                        | Centre Name                                                                                                    | Total Pending Response                               | Total Value Accepted    | Total Value Corrected | Total                       |  |
|                                                   | Bakti-NKF Dialysis Centre, HD Unit                                                                                | 0                                                    | 0                       | 0                     | 0                           |  |
| Change Request (3 / 33)                           | Kuala Kubu Bharu Hospital, HD Unit                                                                                | 3                                                    | 0                       | 0                     | 3                           |  |
| 📩 Reports 📆                                       | Persatuan Haemodialysis Klang, HD Unit                                                                            | 2                                                    | 0                       | 0                     | 2                           |  |
| 🚖 eMOSS                                           | Selayang Hospital, CAPD Unit                                                                                      | 0                                                    | 0                       | 0                     | 0                           |  |
| 🕘 Log Out                                         | Selayang Hospital, HD Unit                                                                                        | 0                                                    | 0                       | 0                     | 0                           |  |
|                                                   | Selayang Hospital, Tx Unit                                                                                        | 0                                                    | 0                       | 0                     | 0                           |  |

Note: The ENRR User's Manual is subject to amendment from time to time as the system is enhanced

For assistance in completing your application or if you experience technical difficulties using this site, including problems related to data entry, please contact:

 The Registry Manager National Renal Registry (Malaysian Society of Nephrology), Unit 19-01, Q Sentral, 2A Jalan Stesen Sentral 2, 50470 Kuala Lumpur, Malaysia. Telephone & Fax - 6 (03) 2276 3686 / 2276 3687 Email: <u>nrr@msn.org.my</u>

OR

2) The IT Administrator at: Tel: 603-4041 8615 / 4042 8615 Email: reg.support@altussolutions.com.my